# J.P.Morgan

## PaymentNet 4 Approving Official & Editor Manual

### FINANCE SUPPORT CENTER

MU, UMSYS, & UOEXT: Missouri S&T: UMKC: UMSL: Hospital & Clinics: Toll Free All Campuses: 882-3201 341-4266 (877-752-1117 after hours) 235-1371 516-5366 884-1234 877-752-3334

Email:

FinanceSupport@umsystem.edu

http://www.umsystem.edu/ums/fa/finance-support-center

### PURCHASING CARD CONSULTANTS

http://www.umsystem.edu/ums/fa/procurement/card/policy#contacts

### P-CARD EMAIL

pcard@umsystem.edu

### TABLE OF CONTENTS

| TOPIC | DESCRIPTION                                              | PAGE |
|-------|----------------------------------------------------------|------|
|       | Introduction & Technical Specs                           | 3    |
|       | Special Note: Saving Your Changes                        | 4    |
|       | Special Note: Timing Out                                 |      |
| 1.    | Logging Into PaymentNet                                  | 5    |
|       | JPMorgan Access Emails                                   | 6    |
|       | First Time Login Setup                                   | 6    |
|       | Special Note: Computer Registration                      | 7    |
| 2.    | The Home Page                                            | 8    |
| 3.    | Transaction List                                         | 9    |
| 4.    | Transaction Detail                                       | 11   |
|       | Special Note: Using Edit Complete to Control Export      | 13   |
| 5.    | Adding Lines (Split-funding)                             | 16   |
| 6.    | Disputing                                                | 18   |
| 7.    | Mass Update Requests                                     | 20   |
| 8.    | Creating Queries                                         | 22   |
|       | Saving Queries & Setting a New Default                   | 26   |
| 9.    | Authorizations and Declines                              | 27   |
| 10.   | Reports                                                  | 29   |
|       | Statement of Account - PeopleSoft                        | 30   |
|       | Available Downloads                                      | 30   |
|       | Saving Reports and Accessing Them Later                  | 31   |
|       | Scheduling Reports to Run Automatically                  | 32   |
| 11.   | Accounts                                                 | 33   |
|       | Special Note: Changing or Cancelling a Purchasing        | 35   |
|       | Card Account                                             | -    |
| 12.   | Employees                                                | 37   |
| 13.   | My Profile                                               | 41   |
|       | Special Note: Changing Your Password                     | 43   |
|       | Glossary of Terms                                        | 44   |
|       | Appendix A: Transactions Requiring Special Documentation | 47   |
|       | Appendix B: Useful Queries and Reports                   | 49   |
|       | Appendix C: Reports List                                 | 53   |

29 July 2014 0900

### Introduction and Technical Specifications

PaymentNet is the online software provided by our bank, JPMorgan, for reporting and reconciliation of card transactions.

PaymentNet is used to reconcile all of our card types:

- Purchasing Only
- Purchasing with Transportation
- Student
- Fleet
- Special Use cards

It may also be used by Travel Cardholders to monitor transactions, view statements, and electronically pay bills (see the separate PaymentNet Travel Cardholder Manual for details). Reconciliation in PaymentNet of Travel card transactions is not required.

### PaymentNet 4 . . .

- Is available 24/7 every week, except for scheduled maintenance.
  - Maintenance occurs weekly from 7 pm Saturday through 12 am Sunday (CST).
  - Any additional outage information will be displayed on the home page message board (See Topic 2, page 8)
- Is fully compatible with these browsers
  - o Internet Explorer v 8 and 9
  - Mozilla Firefox v 21 and higher
- May be compatible with these browsers (not Certified by JPMorgan)
  - o Chrome
  - o Safari
  - o Opera
- Has the following additional browser requirements
  - o Enable Java
  - Allow Cookies (this is vital for the Computer Registration see Special Note, page 7)
  - Disable pop-up blockers for this site (<u>www.paymentnet.jpmorgan.com</u>)
- Requires the following additional software
  - Adobe Acrobat Reader v 4 or higher
  - Any file decompression software, including what's provided with Window 7 (also WinZip<sup>©</sup>, 7-zip, FY-Zip, etc.)

### SAVE THOSE CHANGES!

PaymentNet 4 <u>will not</u> automatically save changes you make to your transactions. Further, it will not warn you that you have unsaved data when you navigate between transactions, tabs, or pages.

Be sure to use the Save buttons provided on each page if you have made <u>any</u> changes.

Successful Saves will be noted with a green message: Information was saved successfully Any error message will be noted with a red message: Please correct the following errors:

PS Account is an invalid accounting code.

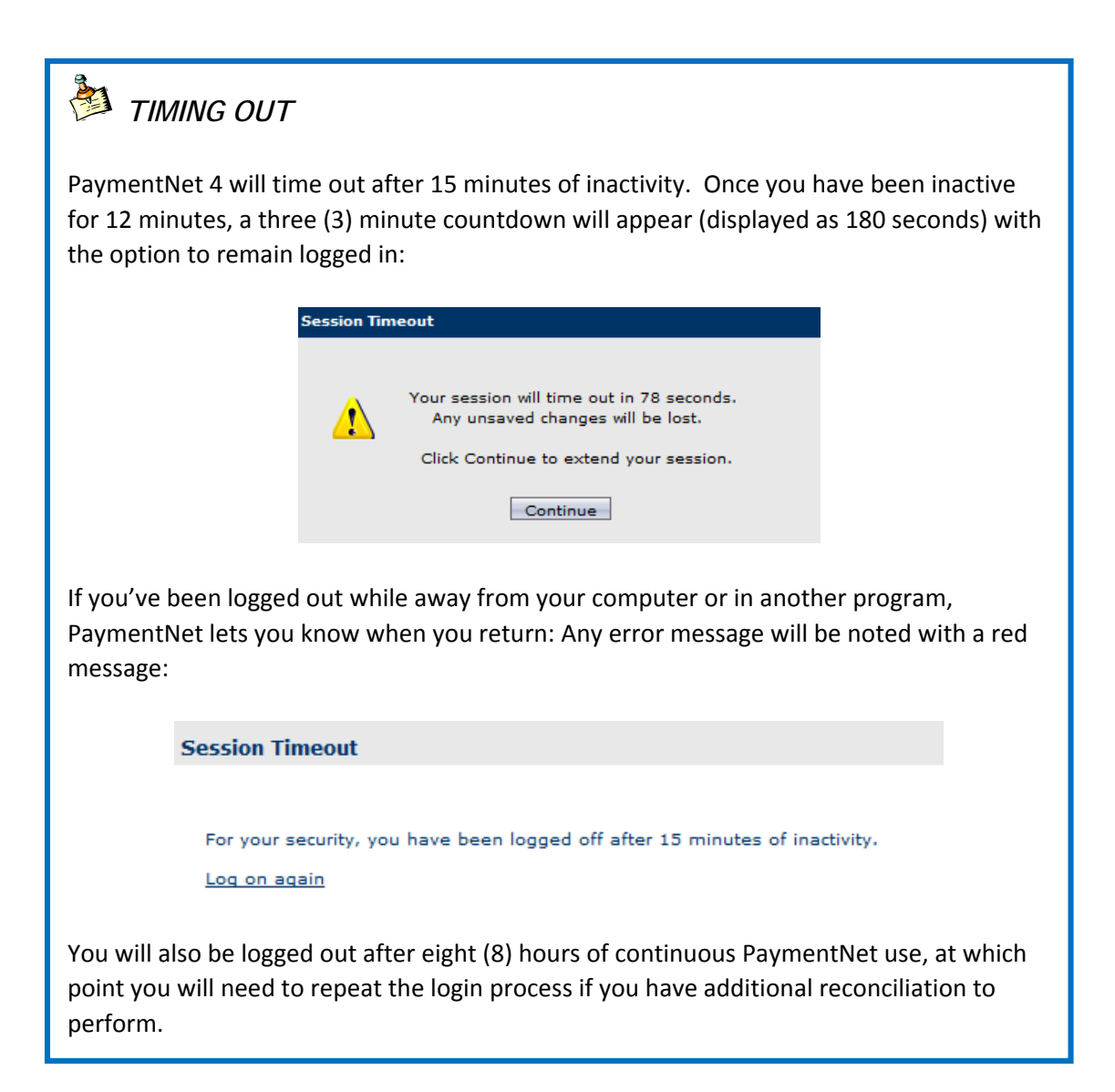

### Go to www.paymentnet.jpmorgan.com

| J.P.Morgan                                                                           |                                                                               | J.P. Morgan Commercial Card                                                         |  |  |  |
|--------------------------------------------------------------------------------------|-------------------------------------------------------------------------------|-------------------------------------------------------------------------------------|--|--|--|
| Log in ★ Bookmark this page Organization ID umcards                                  | Online Account Registration                                                   | Messages<br>Welcome to J.P. Morgan Commercial Card<br>Online.                       |  |  |  |
| Remember my Organization ID                                                          |                                                                               | The Login page also contains links to<br>• Reset a forgotten password               |  |  |  |
| Password                                                                             | Resources                                                                     | <ul> <li>Forgot your Password?</li> <li>Find a forgotten Organization or</li> </ul> |  |  |  |
| (Case Sensitive)<br>Forgot your Password?<br>Forgot your Organization ID or User ID? | First Time User Help     Log In Help     Training Center     Customer Service | User ID Forgot your Organization<br>ID or UserID?                                   |  |  |  |
| Log In                                                                               |                                                                               | The Resources section also offers several documents provided by JPMorgan.           |  |  |  |

### Enter the Organization ID:

UMCARDS (or umcards - this field is not case-sensitive)

### Enter the User ID:

This must be between 6 and 20 characters and cannot contain special characters.

The UserID for Approving Officials (AOs) and Editors is formatted as the prefix "ao" followed by your Single Sign On (SSO), or "pawprint" ID. For most users this takes the format of "aolastnamefirstinitial". Pawprints may have additional letters of the first name, or contain a middle initial depending on how IT establishes the ID.

Because of the 6 character minimum, if your pawprint is very short, the letter "x" will be added until the ID reaches the minimum.

Example: Tian Fu's SSO is FUT. In PaymentNet, her AO/Editor UserID would be aofutx.

### Enter the Password:

This field is case-sensitive and has the following additional requirements:

- Contains 8-25 characters
- Must contain at least 1 number and 1 letter
- Cannot use special characters
- Cannot use Organization or UserID
- Previous five (5) passwords may not be reused
- Must be changed every 90 days

Click <u>Log In</u> or press <Enter> on the keyboard.

Log in at least once every 185 days to maintain your status as an active user.

### > JPMorgan Access Emails

When you are initially granted access to PaymentNet, JPMorgan will send two (2) emails containing login information. These emails will have the following Subject lines and contents.

 Subject: PaymentNet(R) User ID (Reference # xxxxxxx) Organization ID: UMCARDS UserID: <your UserID> Temporary Password: Refer to the email titled PaymentNet(R) Temporary Password

Link to PaymentNet: <a href="https://www.paymentnet.jpmorgan.com/">https://www.paymentnet.jpmorgan.com/</a>

 Subject: PaymentNet(R) Temporary Password (Reference # xxxxxxx) Organization ID: UMCARDS UserID: Refer to the email titled PaymentNet(R) UserID Temporary Password: <your initial password> (case sensitive)

Link to PaymentNet: <u>https://www.paymentnet.jpmorgan.com/</u>

Log in with the information provided to you in the above pair of emails.

Be sure to type your initial password <u>exactly</u>, as the field is case-sensitive and any errors will prevent successful login. If desired, COPY the password from the email and PASTE into the password field on the login screen. This password will only work once and PaymentNet will require that you change it.

### First Time Login Setup

Once you have successfully logged in the first time, you will be guided through several pages as part of your first time setup.

- 1. Create Password: Create and confirm a new password, and click Next
  - o Contains 8-25 characters
  - Must contain at least 1 number and 1 letter
  - Cannot use special characters
  - o Cannot use Organization or UserID
  - Previous five (5) passwords may not be used
- 2. Confirm Email: Confirm your email address by reentering it, and click Save
- 3. Set Security Questions: Answer at least three questions (preferably all five), and click Next
  - You must answer at least three questions to activate the Save button
    - Answers may be up to 30 characters
    - Uppercase and lowercase may be used, but responses are not case-sensitive
    - Spaces may be used and count as characters. Be sure to remember the spaces when answering security questions in the future.
    - A Question/Answer confirmation page will display. Click Edit to change your answers, or click Next
- 4. Register Computer: Click Next (See Special Note: Computer Registration, page 7)
- 5. Setup Complete should display. Click Get Started to continue into PaymentNet.

### COMPUTER REGISTRATION

This registration associates specific computers to specific users and helps to keep your card data safe by preventing unauthorized users from accessing PaymentNet.

The initial registration of your computer takes place as part of the First Time Login Setup.

If you need to access your account from a different, unrecognized computer, PaymentNet will prompt you for an Access Code (Click Get Access Code) which will be delivered only to the user's email address on record within PaymentNet.

Once this Access code and log in credentials are used (Click <u>Lhave an access code</u>), login is complete and you will be able to use multiple computers.

 Register Computer

 We take security seriously. An access code helps us verify your identity and keep your account safe. Click the button below to receive an email with the information that you will need to access your account.

 Get Access Code

 I have an access code

Access codes are valid only for five (5) days. If multiple codes are requested, only the most recent code is valid.

**Please Note:** This registration is "cookie" based. If you have a need to clear your browser's cache, be sure to uncheck the "Clear Cookies" box. If cookies are cleared, the computer registration must be repeated.

### 2. The Home Page

When you have successfully logged in, the PaymentNet home page will display:

|                                                                                                    | Home              | Contact         | My Profile | Log Out                 |               |
|----------------------------------------------------------------------------------------------------|-------------------|-----------------|------------|-------------------------|---------------|
| University of Missouri System                                                                                                    |                   |                 |            |                         |               |
| COLUMBIA • KÁNSAS CITY • ROLLA • ST. LOUIS                                                                                                    |                   |                 |            |                         |               |
| Transactions Reports Accounts Employees Payments Administration Help                                                                                                    |                   | _               |            | _                       |               |
| Welcome                                                                                                    |                   |                 |            |                         |               |
| Messages                                                                                                    | Items Awaitin     | g Your Actio    | in         |                         |               |
| March 28 2014, 4:30 PM CT - Upcoming outage                                                                                                    | 1 New Files for D | ownload         |            |                         |               |
| As part of our ongoing commitment to improve PaymentNet, Commercial Card Online, and Commercial Card Mobile, we will<br>be performing system maintenance beginning Friday, April 4 at 8:00 PM CT (Central Time) through Friday, April 4 at 11:59<br>PM CT.                                                                |                   |                 |            |                         |               |
| PaymentNet, Commercial Card Online, and Commercial Card Mobile will be unavailable during this time.<br>Single-Use Account real-time and batch processing will be available during this maintenance period.<br>We value your business and apologize for any inconvenience.                                                | The               | homo            |            | points of               | the           |
| March 27 2014, 10:00 AM CT - What's new in PaymentNet                                                                                                    | mon               | nome j<br>u bar | icons r    |                         | line          |
| UPDATED: Click here to see what changed in PaymentNet® on March 24. To provide an optimal site experience for Internet Explorer® users, we've added instructions on how to turn off Compatibility View. Please contact your J.P. Morgan representative or call the number on the back of your card if you have questions. | item              | is for a        | ction, a   | and alert               | s,<br>s.      |
| Greetings PaymentNet Users ****** Updated 2 Apr 2014                                                                                                    |                   |                 |            |                         |               |
| Billing Cycle Deadlines: The <u>March 2014 billing cycle</u> ended on March 24. The deadline for online reconciliation of March transactions is April 10. Statements of Account for this cycle are due in ImageNow by April 10. NOTE: Revisions to the Statement of Account are in the process the ETA is April 12.       |                   |                 |            |                         |               |
| ImageNow: Signed Statements of Account may be submitted to ImageNow by fax (573-884-1293) or by email     (To: UM Procurement Imaging)                                                                                                    |                   |                 |            |                         |               |
| Export to PS: March transactions will be exported to PeopleSoft on Wednesday, 17 April 2014. The weekly exports (controlled by Edit Complete = Yes) have not yet begun.                                                                                                    |                   |                 |            |                         |               |
| Menu Bar - Includes the PaymentNet modules you can access                                                                                                    |                   |                 |            |                         |               |
| Transactions: Access and manipulate your department tran                                                                                                    | nsactions         | here -          | review     | , adjust                | or split fund |
| (MoCode & PS Account), add documentation, dispute, chec                                                                                                    | k authori:        | zations         | and de     | eclines re              | eal time.     |
| Reports: Run, schedule, download, and delete reports.                                                                                                    |                   |                 |            |                         |               |
| Accounts: View a list of cardholder accounts, along with as                                                                                                    | ssociated         | defaul          | ts and     | limits.                 |               |
| Employees: See who has access to PaymentNet                                                                                                    | Transac           | tions F         | Reports    | Accounts                | Employees     |
| Payments: Does not Apply to Purchasing Cards (Travel Card ONLY)                                                                                                    | od by IPA         | lorgan          |            |                         |               |
| help. Access on the documentation and help topics publish                                                                                                    | eu by Ji k        | norgan          |            |                         |               |
| Toolbar - Includes shortcuts to basic user interface options                                                                                                    |                   |                 |            |                         |               |
| Home: Returns you at any time to the home page                                                                                                    |                   | Contact         |            | ly Drafila              | Los Out       |
| Contact: Displays the contact information specific                                                                                                    | ome               | Contact         |            | iy Profile              | Log Out       |
| to your campus, including Finance Suport phone number &                                                                                                    | email, ar         | nd P-ca         | rd cons    | sultant ir              | formation     |
| My Profile: View and change profile information including                                                                                                    | email not         | ificatio        | on optic   | ons, scre               | en view       |
| settings, reset your password, and view your account inform                                                                                                    | mation. (         | See To          | oic 13, p  | bage 41).               |               |
| Log Out: Securely end your PaymentNet session                                                                                                    |                   |                 |            | -                       |               |
| Messages - Will include notifications from                                                                                                    |                   |                 |            |                         |               |
| JPMorgan: details regarding outages for maintenance issue                                                                                                    | es affecti        | na per          | forman     | ce. or de               | lays in the   |
| posting of transactions                                                                                                    |                   | ng poi          | lorman     | 00, 01 uc               | ago in mo     |
| Procurement Operations: information about billing cycle e                                                                                                    | end date.         | due da          | ate for    | reconcili               | ation of      |
| transactions and statements, transaction export dates, and                                                                                                    | l any othe        | er infor        | mation     | Operati                 | ons may need  |
| to communicate to PaymentNet users. (Messages from the                                                                                                    | P-card te         | am wil          | l displa   | y in <mark>red</mark> ∕ | 'blue font)   |

### Items Awaiting Your Action - Includes quick links to access

Files for Download: displays how many, if any, files are available for download. Note that this count will not go down until files are deleted or expire (See Topic 10, page 31).

### 3. Transaction List

| Transactions Reports    | The Transactions Module contains all transaction information for your departmental account(s) and allows you to reconcile (edit funding, add        |  |  |  |  |  |
|-------------------------|----------------------------------------------------------------------------------------------------|--|--|--|--|--|
| Manage                  | documentation, dispute, change status boxes), perform Mass Updates                                                                                  |  |  |  |  |  |
| Mass Update Requests    | authorizations and declines, and run queries to easily find specific                                                                                |  |  |  |  |  |
| Authorizations/Declines | transactions.                                                                                                    |  |  |  |  |  |
| Query                   | <b>Note:</b> Statements in the Transactions module refers only to Travel Care statements. This is <b>NOT</b> the Statement of Account - PeopleSoft. |  |  |  |  |  |
| Statements              |                                                                                                    |  |  |  |  |  |

To view your Transaction List, choose Transactions > Manage.

This will display the system's default of "Last 30 days" relative to the day you are accessing PaymentNet.

| Transactions<br>Transactio | Reports           | Accounts En         | nployees | Payments Administrat   | ion Help              | _                | _          | _                      | _                       | _                  | New       | Query Look | c For          | ×            | G             | ) () (Advanced |
|----------------------------|-------------------|---------------------|----------|------------------------|-----------------------|------------------|------------|------------------------|-------------------------|--------------------|-----------|------------|----------------|--------------|---------------|----------------|
| Select All Pa              | ces / <u>Clea</u> | All Pages           |          |                        |                       |                  |            |                        |                         |                    |           |            |                |              | Save Vie      | w Statement    |
| East 30 day                | s (system         | )<br>Transaction ID | Exported | Cardholder Last Name   | Cardholder First Name | Transaction Date | Post Date  | Merchant Name          | Merchant State/province | Transaction Amount | Sales Tax | Reviewed   | Receipt Needed | Awaiting Cre | dit Inappropr | iate Account   |
| 0                          | 0                 | 1299597888001       |          | BRADDOCK               | STEPHEN               | 02/25/2014       | 02/26/2014 | PAYPAL *MOCDA          | CA                      | \$180.00           | \$0.00    |            |                |              |               | COA - U        |
| <b>E</b>                   | 0                 | 1299597830001       |          | DOMINIQUE              | MAUREEN               | 02/25/2014       | 02/26/2014 | PAYPAL *MOCDA          | CA                      | \$150.00           | \$0.00    |            |                |              |               | COA - U        |
| <b>[1</b> ]                | 0                 | 1299597829001       |          | DOMINIQUE              | MAUREEN               | 02/25/2014       | 02/26/2014 | PAYPAL *MOCDA          | CA                      | \$25.00            | \$0.00    |            |                |              |               | COA - U        |
| 1                          | 0                 | 1299597819001       |          | CARROZ                 | LAURA                 | 02/25/2014       | 02/26/2014 | SAMSCLUB #8163         | MO                      | \$50.38            | \$0.00    |            |                |              |               | COA - U        |
|                            | 0                 | 1299597695001       |          | RICKARD                | JOSHUA                | 02/25/2014       | 02/26/2014 | AMAZON MKTPLACE PMTS   | WA                      | (\$22.59)          | \$0.00    |            |                |              |               | COA - U        |
|                            | 0                 | 1299597693001       |          | GOTT                   | SARAH                 | 02/25/2014       | 02/26/2014 | WP-FEE.COM             | CA                      | \$99.00            | \$0.00    |            |                |              |               | COA - U        |
| <b></b>                    | 0                 | 1299597626001       |          | PORTING                | ELIZABETH             | 02/25/2014       | 02/26/2014 | LINKEDIN               | CA                      | \$140.04           | \$0.00    |            |                |              |               | COA - U        |
|                            | 0                 | 1299597460001       |          | ROSE                   | THOMAS                | 02/24/2014       | 02/26/2014 | AMERICAN AIRLINES      | тх                      | \$562.00           | \$0.00    |            |                |              |               | COA - U        |
| <b>1</b>                   | 0                 | 1299597317001       |          | WOODEN                 | AMANDA                | 02/25/2014       | 02/26/2014 | CAREER SOFT, LLC       | FL.                     | \$3,125.00         | \$0.00    |            |                |              |               | COA - U        |
| <b>**</b>                  | 0                 | 1299596979001       |          | VORE                   | MICHELLE              | 02/25/2014       | 02/26/2014 | HOOTSUITE MEDIA INC.   | CA                      | \$5.99             | \$0.00    |            |                |              |               | COA - U        |
|                            | 0                 | 1299596932001       |          | PAGETT                 | LISA                  | 02/26/2014       | 02/26/2014 | AMAZON.COM             | WA                      | \$180.50           | \$0.00    |            |                |              |               | COA - U        |
|                            | 0                 | 1298242005001       |          | TROM                   | JENNIFER.             | 02/24/2014       | 02/25/2014 | AMERICAN MARKETING ASS | n.                      | \$220.00           | \$0.00    |            |                |              |               | COA - U        |
|                            | 0                 | 1298241970001       |          | RICKARD                | JOSHUA                | 02/25/2014       | 02/25/2014 | AMAZON.COM             | WA                      | \$49.98            | \$0.00    |            |                |              |               | COA - U        |
|                            | 0                 | 1298241915001       |          | PORTING                | ELIZABETH             | 02/24/2014       | 02/25/2014 | GRADUATE MGMT ADMISSIO | VA                      | \$8.25             | \$0.00    |            |                |              |               | COA - U        |
|                            | 0                 | 1298241848001       |          | HOGAN                  | KERRI                 | 02/14/2014       | 02/25/2014 | AMERICAN FINANCE ASSOC | CA                      | (\$250.00)         | \$0.00    |            |                |              |               | COA - U        |
| 100                        | 0                 | 1298241749001       |          | MEYER                  | MARY                  | 02/24/2014       | 02/25/2014 | AMERICAN ACCTNG ASSOC  | PL .                    | \$200.00           | \$0.00    |            |                |              |               | COA - U        |
| <b>[</b> ]                 | 0                 | 1298241648001       |          | JOHNSON                | CATRIN                | 02/24/2014       | 02/25/2014 | GERBES #0125           | MO                      | \$60.91            | \$0.00    |            |                |              |               | COA - U        |
| <b>F</b>                   | 0                 | 1298241641001       |          | GUEST                  | KODY                  | 02/24/2014       | 02/25/2014 | USPS 28168001030701262 | MO                      | \$10.95            | \$0.00    |            |                |              |               | COA - U        |
|                            | 0                 | 1298241452001       |          | PAGETT                 | LISA                  | 02/24/2014       | 02/25/2014 | ARCHAEOLOGY *MAGAZINE  | CA                      | \$21.95            | \$0.00    |            |                |              |               | COA - U        |
| 1                          | 0                 | 1298241341001       |          | соок                   | AARON                 | 02/23/2014       | 02/25/2014 | THE CHERRY CRICKET     | co                      | \$51.95            | \$0.00    |            |                |              |               | COA - U        |
| •                          |                   |                     |          |                        |                       |                  |            |                        |                         |                    |           |            |                |              |               | •              |
| Mass Upda                  | te Rev            | iewed Approve       | ed Expo  | time 0 of 387 Selected |                       |                  |            |                        |                         |                    |           |            |                | Page 1       | of 20 Go      |                |

This default query view of "Last 30 days" can be changed by each individual PaymentNet user. (See Topic 8, page 26)

### Transaction List Basics

- Unless overridden manually, the default sort on the List is descending by Post Date. This means the newest transactions will appear at the top of the list.
- Sort by clicking on any column header that is underlined. You can sort only by one column at a time, and can toggle the sort by clicking the header again.

*Example:* Click **Cardholder Last Name** once and cardholder transaction will be ordered A-Z by last name. Click a second time and the order changes from Z-A.

- The default setting displays 20 transactions per page. This can be increased up to 100 lines per page (See Topic 13, Page 42)
- Navigate to additional pages by using the page dropdown or arrows that appear in the top and bottom right of your Transaction List.
- A minimal number of columns has been selected to appear in your Transaction List. You may add additional column information, or change the display order of the fields. (See Topic 13, Page 42)

- Scroll bars will appear at the bottom of the page to scroll right and left, and along the right edge to scroll up and down.
- A Quick Query option is available at upper right and may be used to search a limited number of fields. Select from the dropdown and enter a value (complete or partial words, not case-sensitive).

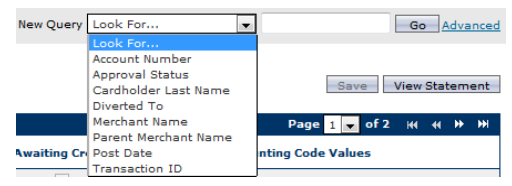

- Transactions that have successfully been fed to PeopleSoft are marked as Exported . Once Exported, the Chart of Account (COA) information is locked and cannot be edited. (See Topic 4, page 12).
- Other informational icons may appear on the Transaction list, including Addendum Detail, Dispute Status, Compliance Monitor Flags, and Mass Update icons.

| Addendum Detail Icons            | Additional Icons          |
|----------------------------------|---------------------------|
| S Airline Addendum Icon          | Dispute Initiated Icon    |
| Car Rental Addendum Icon         | Dispute in Process Icon   |
| 🧔 Fuel Addendum Icon             | Dispute Resolved Icon     |
| Lodging Addendum Icon            | P Compliance Monitor Flag |
| S Purchase Addendum Icon         | ௸ Mass Update Icon        |
| Shipping Services Addendum Icon  |                           |
| Temporary Services Addendum Icon |                           |

| Multiple icons may be seen on |   | Transaction ID | Exported | Cardholder Last |
|-------------------------------|---|----------------|----------|-----------------|
| A single transaction          | 6 | 6160809        |          | BARNETT         |
| simultaneously.               | ø | 6138089        |          | HASSELRIIS      |
| j.                            | 6 | 6134464        | 1        | KAJA            |
|                               | 6 | 6130633        | ×        | BETHMAN         |

Addendum Detail: This information originates with the merchant – neither AO/Editors nor cardholders enter this detail. It can be very useful as part of the reconciliation and documentation of transactions.

Information can be viewed by clicking on the icon, or by viewing the Addendum tab (See Topic 4, page 14).

Compliance Monitor: Transactions flagged by this program will display a red flag.

|  |    | Transaction ID | Exported | <u>Cardho</u> |
|--|----|----------------|----------|---------------|
|  | 6  | 1293357965001  |          | JOOS          |
|  | \$ | 1293357964001  |          | JOOS          |
|  | 6  | 1293357963001  |          | JOOS          |

The program may flag valid business purchases and all flagged transactions are part of monthly audits. If documentation is not recorded in Transaction Detail, your department may be contacted by Procurement Operations to provide an explanation of the purpose of the flagged transactions or what caused the pattern of charges.

### 4. Transaction Detail

From the Transaction List, click on a transaction to access the Transaction Detail page.

This is where you perform the following:

- General Information Tab
  - Reconcile the transaction
    - Ensure accurate funding via MoCode and PS Account, including adding lines (splitfunding)
    - Document via Job Number, Comments, Transaction Notes
    - Flag by Custom Fields
    - Mark as Edit Complete (optional)
    - View Export status
  - Dispute the transaction
- Addendum Tab View Addendum detail, if passed by the merchant
- History Tab View the log of who made what changes and when.

| nsaction Detail           |                      |               | To return to the Transaction List at any time, click the $\perp$ link $\rightarrow$ |                 |                                                                | List                 |
|---------------------------|----------------------|---------------|-------------------------------------------------------------------------------------|-----------------|----------------------------------------------------------------|----------------------|
|                           |                      |               | acany                                                                               |                 |                                                                |                      |
| General Information Adden | dum History          |               |                                                                                     |                 | <pre> &lt; <previous 2<="" 7="" of="" pre=""></previous></pre> | 29 <u>Next&gt;</u> 2 |
|                           |                      |               |                                                                                     |                 |                                                                |                      |
| Save Add Lines Di         | spute                |               |                                                                                     |                 |                                                                |                      |
|                           |                      |               |                                                                                     |                 |                                                                |                      |
| Settlement Method Com     | mercial Card         | Accounting Co | des                                                                                 |                 |                                                                |                      |
| Transaction Type Purch    | hase                 | Chart of A    | ccounts                                                                             | COA - UMCARDS 👻 |                                                                | -                    |
| Account Number ****       | ********5356         | Edit Comp     | lete                                                                                | None            |                                                                | -                    |
| Transaction Date 02/1     | 5/14                 | MoCode        |                                                                                     | C7371           |                                                                | -                    |
| Post Date 02/1            | .8/14                | PS Accoun     | it                                                                                  | 739000          |                                                                | -                    |
| MCC 5942                  | 2                    | Job Numbe     | er                                                                                  |                 |                                                                | -                    |
| Merchant AMAZ             | ZON.COM              | Comments      | 5                                                                                   |                 |                                                                |                      |
| AMZI                      | N.COM/BILL, WA, US   | Transaction C | ustom Fields                                                                        |                 |                                                                |                      |
| Original Merchant AMA     | ZON.COM              |               |                                                                                     |                 |                                                                |                      |
| Parent Merchant Ama       | zon.com              | Reviewed      |                                                                                     |                 |                                                                |                      |
| Exported                  |                      | Inappropria   | ate                                                                                 |                 |                                                                |                      |
| Customer Code 109-        | 8977134-62106        | Receipt Nee   | eded                                                                                |                 |                                                                |                      |
| Micro Reference 5543      | 32864046000264493641 | Awaiting Cre  | edit                                                                                |                 |                                                                |                      |
| Authorization Number 0317 | 784                  |               |                                                                                     |                 |                                                                |                      |
| Transaction ID 1290       | 0474749001           | ransaction No | tes                                                                                 |                 |                                                                |                      |
|                           |                      |               |                                                                                     |                 |                                                                |                      |
| Original Currency USD     |                      |               |                                                                                     |                 |                                                                |                      |
| Original Amount \$399     | 9.99                 |               |                                                                                     |                 |                                                                |                      |
| -<br>Tax \$0.0            | 0                    |               |                                                                                     |                 |                                                                |                      |
| Settlement Currency USD   |                      |               |                                                                                     |                 |                                                                |                      |
|                           |                      |               |                                                                                     |                 |                                                                |                      |

Move between Transaction Detail pages by using the navigation options in the upper right corner

### |< <Previous 7 of 29 Next> >|

These links take you to the First is transaction, the Previous transaction, the Next transaction, and the Last is transaction. Note that how you have your List sorted will affect this navigation.

In the middle is a read-only indicator of your progress through your current list. *Example: Above we are viewing the 7<sup>th</sup> of 29 transactions.* 

#### Transaction Detail

| General Information Addendum History                                                                         |                   | <u> &lt;</u> <u><previous< u=""> 7 of 29 <u>Next&gt;</u></previous<></u> |
|----------------------------------------------------------------------------------------------------|-------------------|--------------------------------------------------------------------------|
| Save Add Lines Dispute                                                                                       |                   |                                                                          |
| Settlement Method Commercial Card                                                                            | Accounting Codes  |                                                                          |
| Transaction Type Purchase                                                                                    | Chart of Acco     | unts COA - UMCARDS 👻                                                     |
| Account Number *********5356                                                                                 | Edit Complete     | None                                                                     |
| Transaction Date 02/15/14                                                                                    | MoCode            | C7371                                                                    |
| Post Date 02/18/14                                                                                           | PS Account        | 739000                                                                   |
| MCC 5942                                                                                                    | Job Number        |                                                                          |
| Merchant AMAZON.COM                                                                                          | Comments          |                                                                          |
| AMZN.COM/BILL, WA, US                                                                                        | Transaction Custo | om Fields                                                                |
| Original Merchant AMAZON.COM                                                                                 |                   |                                                                          |
| Parent Merchant Amazon.com                                                                                   | Reviewed          |                                                                          |
| Exported                                                                                                    | Inappropriate     |                                                                          |
| Customer Code 109-8977134-62106                                                                              | Receipt Needeo    |                                                                          |
| Micro Reference 5543286404600026449364                                                                       | 1 Awaiting Credit |                                                                          |
| Authorization Number 031784                                                                                  | Transaction Notes |                                                                          |
| Transaction ID 1290474749001                                                                                 |                   |                                                                          |
| Original Currency USD<br>Original Amount \$399.99<br>Tax \$0.00<br>Settlement Currency USD<br>Total \$399.99 | 3000 characters m | aximum                                                                   |
| The left hand column                                                                                         |                   |                                                                          |
| displays road only details fo                                                                                | r                 | The right hand column consists of                                        |
| uispiays reau-only details to                                                                                | 1                 | Accounting Codes Transactions                                            |
| this transaction and                                                                                         |                   |                                                                          |
| Exported box                                                                                                 |                   | Custom Fields, and Transaction                                           |
|                                                                                                    |                   | Notes which may all be used for                                          |
|                                                                                                    |                   | reconciliation                                                           |
| Once a transaction has been                                                                                  | 1                 |                                                                          |
| exported to PeopleSoft this                                                                                  |                   |                                                                          |
| bey will display with a man                                                                                  |                   |                                                                          |
| box will display with a gray                                                                                 |                   |                                                                          |
| checkmark.                                                                                                   |                   |                                                                          |
| Exported 🗹                                                                                                   |                   |                                                                          |

<u>Accounting Codes</u> - this section is available for editing for a limited amount of time and becomes locked, or read-only, once the transaction is Exported. Exporting occurs approximately 7-55 days after the transaction appears in your List, depending on your use of the Edit Complete field.

| Accounting Codes |  |  |  |  |  |  |
|------------------|--|--|--|--|--|--|
|                  |  |  |  |  |  |  |
| •                |  |  |  |  |  |  |
|                  |  |  |  |  |  |  |
|                  |  |  |  |  |  |  |
|                  |  |  |  |  |  |  |
|                  |  |  |  |  |  |  |
|                  |  |  |  |  |  |  |

**Chart of Accounts:** This will default to "COA-UMCARDS" (For all transactions posting in or after the February 2014 Billing Cycle).

Edit Complete: This is a dropdown box that defaults to "None" on all transactions. You may manually change this to either "No" or "Yes".

MoCode: This is the MoCode that will be assigned when the transaction is Exported.

**PS Account:** This is the PeopleSoft Account that will be assigned when the transaction is Exported. **Job Number:** This is one of three fields available for documentation.

- Accepts letters, numbers, and special characters other than comma (,) and vertical bar (|)
- Maximum of 15 characters
- Prints on the Statement of Account PeopleSoft
- Locked when Exported

Comments: This is one of three fields available for documentation.

- Accepts letters, numbers, and special characters other than comma (,) and vertical bar (|)
- Maximum of 50 characters
- Prints on the Statement of Account PeopleSoft
- Locked when Exported

### Using Edit Complete to Control Export

If your department has transactions that, for any reason, you would like to Export to PeopleSoft early, choose Yes on the Edit Complete dropdown.

- Transactions that have Edit Complete = Yes will be picked up every week and Exported.
- Transactions that have Edit Complete = None (or No) will be picked up for Export between the 15<sup>th</sup> and 20<sup>th</sup> of the month following the end of the Billing Cycle.

Notes: This is <u>an optional field</u> and may be used when a department wishes to see card transaction data in the General Ledger sooner than the monthly export. It is not required to change this field to Yes.

See Messages on the Home page (See Topic 2, page 8) for information on when these Exports will take place.

<u>Transaction Custom Fields</u> - this section is available for editing for two (2) years (the total time a transaction is viewable in PaymentNet). These boxes may be checked and unchecked even after the transaction has been Exported.

**Reviewed:** This box may be used to indicate the transaction has been reviewed or edited.

**Inappropriate:** This box may be used to indicate a prohibited or personal transaction on the purchasing card.

**Receipt Needed:** This box may be used to indicate when a receipt is missing or has been lost and a duplicate receipt is needed.

Awaiting Credit: This box may be used to indicate when a credit, partial or full, is pending on the transaction.

| l | Transaction Custom Fields |  |  |  |  |  |  |
|---|---------------------------|--|--|--|--|--|--|
|   |                           |  |  |  |  |  |  |
|   | Reviewed                  |  |  |  |  |  |  |
|   | Inappropriate             |  |  |  |  |  |  |
|   | Receipt Needed            |  |  |  |  |  |  |
|   | Awaiting Credit           |  |  |  |  |  |  |

| Transaction Notes - this field is available for editing |  |  |  |  |  |
|---------------------------------------------------------|--|--|--|--|--|
| for two (2) years (the total time a transactions is     |  |  |  |  |  |
| viewable in PaymentNet). This is one of three fields    |  |  |  |  |  |
| available for documentation.                            |  |  |  |  |  |

| Transaction Notes       |  |
|-------------------------|--|
|                         |  |
|                         |  |
|                         |  |
|                         |  |
|                         |  |
|                         |  |
| 3000 characters maximum |  |

- Accepts letters, numbers, and all special characters
- Maximum of 3000 characters (countdown of remaining characters displays under field)
- Does not print on the Statement of Account PeopleSoft
- Available for editing for two (2) years
  - Note: if changes are made to this field AFTER transactions are exported, the revised Notes are not reflected in the Data Warehouse in WebApps.

**Remember: Save** before navigating to another tab, transaction, or back to the List.

Access the <u>Addendum</u> tab to view the additional information passed electronically by some merchants.

| General Information Addendum | History                       |          |      |               | l             | < <u><previous< u=""></previous<></u>              | 3 of 30 <u>Next&gt; &gt; </u> |
|------------------------------|-------------------------------|----------|------|---------------|---------------|----------------------------------------------------|-------------------------------|
| Transaction Date             | 02/15/2014                    |          | Me   | rchant Refer  | ence Numbe    | r TB8WK2RZ                                         | sqo                           |
| Post Date                    | 02/18/2014                    |          | s    | hip From Zip  | /Postal Cod   | e                                                  |                               |
| Merchant                     | AMAZON.COM                    |          | De   | stination Zip | /Postal Cod   | e                                                  |                               |
|                              | AMZN.COM/BILL,                | WA       |      | Cu            | stomer Cod    | e 109-89771                                        | 34-62106                      |
| Transaction ID               | 1290474749001                 |          |      | Fre           | eight Amoun   | t \$0.00                                           |                               |
| Transaction Amount           | \$399.99                      |          |      |               | Tax Amoun     | t \$0.00                                           |                               |
|                              |                               |          |      |               | Duty Amoun    | <b>t</b> \$0.00                                    |                               |
| Add To Line Items            |                               |          |      |               |               |                                                    |                               |
| Product Code Item Descri     | ption                         | Quantity | Unit | Each          | Tax<br>Amount | Discount                                           | Extension                     |
| B009NB8WTI Samsung I         | Electronics 840 Pro<br>Series | 1        | PCE  | \$399.99      | \$0.00        | \$0.00                                             | \$399.99                      |
|                              |                               |          |      |               | <u> &lt;</u>  | <pre><previous (<="" 3="" pre=""></previous></pre> | of 30 <u>Next&gt; &gt; </u>   |

Examples of information that may be displayed here:

Airline - view the name of the traveler (passenger). The origin and destination cities for the flight will be included as well. Car Rental - view the name of the driver Fuel - view the price per gallon and number of gallons purchased Purchase - view an electronic list of purchases Shipping - view the tracking number Note that ALL Transaction Detail pages will include the Addendum tab. If the merchant does not pass this information, the Product Code, Item Description, etc., will be blank.

| Product Code | Item Description | Quantity | Unit | Each | Tax<br>Amount | Discount | Extension |
|--------------|------------------|----------|------|------|---------------|----------|-----------|
|              | Tem Description  | Quantity |      | 2001 | Amount        | Discount | Extension |

Access the **History** tab on the Transaction Detail page to view a log of changes made to the transaction.

PaymentNet displays a log of the last twenty (20) changes performed on this transaction including:

- Date of change
- Time of change
- What field was changed
- The previous, or starting, value for that field
- The new, or ending, value for that field
- Who made the change

Changes you make today may not appear on this list until the following day.  $\rightarrow$ 

? Audit data could take up to 24 hours to update. Therefore, changes made in PaymentNet may not display on this screen until the next day.

| General Inform | mation Adden   | dum History                                                    |                | <u> &lt;</u>                                       | <u>rious</u> 3 of 30 <u>Next&gt; &gt; </u> |
|----------------|----------------|----------------------------------------------------------------|----------------|----------------------------------------------------|--------------------------------------------|
|                | Transact<br>Pi | ion Date 2/15/2014<br>ost Date 2/18/2014<br>lerchant AMAZON.CO | ом             | Transaction Id 12904<br>Transaction Amount \$399.9 | 74749001<br>99                             |
| Change Date    | Change Time    | Field Name                                                     | Previous Value | New Value                                          | Modified By                                |
| 02/23/2014     | 09:13:18 PM    | Notes                                                          |                | 512 GB Solid State Drive                           | CardholderTrain                            |
| 02/19/2014     | 06:54:37 AM    | COA -<br>UMCARDS:PS<br>Account                                 |                | 739000                                             | System -<br>Loader                         |
| 02/19/2014     | 06:54:37 AM    | COA -<br>UMCARDS:MoCode                                        |                | C7371                                              | System -<br>Loader                         |
| 02/19/2014     | 06:54:37 AM    | Chart of Accounts                                              |                | COA - UMCARDS                                      | System -<br>Loader                         |

### 5. Adding Lines (Split-funding)

There may be certain transactions that need to have multiple funding lines assigned to them

- Same MoCode but different PS Accounts
- Different MoCodes but same PS Accounts
- MoCode and PS Account may be unique to each line of the split

To initiate a split, click Add Lines at the top of the Transaction Detail page.

You will immediately be prompted to select the number of lines. Enter the desired number and click **Add** Note: There is no limit to the number of lines that may be added.

Keep in mind, however, that higher numbers of lines may create a performance delay (i.e. it will take some time for PaymentNet to create the lines on the screen).

| Save Add Lines                                                                                                    | Dispute                  | Enter #                                        | of Lines                                                               | Add Ca                         | ancel                                                                    |
|----------------------------------------------------------------------------------------------------|--------------------------|------------------------------------------------|------------------------------------------------------------------------|--------------------------------|--------------------------------------------------------------------------|
| General Information Addendum History Save Remove Lines Dispute                                                                                                    |                          |                                                |                                                                        | <u> &lt;</u>                   | <u>vious</u> 27 of 31 <u>Next&gt; &gt; </u>                              |
| Settlement Method Commercial Card<br>Transaction Type Purchase<br>Account Number **********5356<br>Transaction Date 01/29/14<br>Post Date 01/29/14<br>MCC 6300<br>Merchant SQUARETRADE WARRA<br>SAN FRANCISCO, CA, U<br>Original Merchant<br>Parent Merchant SQUARETRADE WARRA | NTIES<br>JS 3000 cha     | <b>tion Notes</b><br>aracters maxim            | num                                                                    |                                | .:                                                                       |
| Exported Customer Code<br>Micro Reference 552073940306249098<br>Authorization Number 030837<br>Transaction ID 6144682<br>Original Currency USD<br>Original Amount \$299.99<br>Tax \$0.00                                                                                       | 01493                    | The chos<br>bottom o<br>The Tran<br>right of f | sen number of line<br>of the page.<br>nsaction Notes fiel<br>the page. | s will appea<br>d shifts to th | r at the<br>ne upper                                                     |
| Settlement Currency USD<br>Total \$299.99                                                                                                    |                          |                                                |                                                                        | <u>Lin</u><br>100              | <u>e Totals</u><br>0% \$ <b>299.99</b>                                   |
| Item Description Commercial Card Purchase Item Description                                                                                                    | # of L<br>1.00<br># of L | Jnits<br>Inits                                 | Unit Price 100.00 Unit Price                                           | Taxable                        | %         Total           33.33         100.00           %         Total |
| Commercial Card Purchase                                                                                                    | 1.00                     |                                                | 100.00                                                                 |                                | 33.33 100.00                                                             |
| Item Description           3   Commercial Card Purchase                                                                                                    | # of L                   | Jnits                                          | 99.99                                                                  | Taxable                        | <u>%</u> Total<br>33.34 99.99 🗎 +                                        |

| 🔽 Line                                                                                 | Item Level                                                                                             | Accounting                                                    |          |                                           |                           | <u>Line Totals</u><br>100% \$ <b>299.99</b>                                                                                                    | 1                     |
|----------------------------------------------------------------------------------------|----------------------------------------------------------------------------------------------------|---------------------------------------------------------------|----------|-------------------------------------------|---------------------------|----------------------------------------------------------------------------------------------------|-----------------------|
| Item                                                                                   | Description                                                                                            | 1                                                             |          | # of Units                                | Unit Price                | <u>Taxable %</u>                                                                                                    | <u>Total</u>          |
| $\overline{}$                                                                          | Commercia                                                                                              | al Card Purchase                                              |          | 1.00                                      | 48.00                     | 16.00                                                                                                    | 48.00 🛍               |
| -<br>                                                                                  | ting Codes                                                                                             |                                                               |          |                                           |                           |                                                                                                    |                       |
| Char                                                                                   | t of Account                                                                                           | ts COA - UMCARDS 🗸                                            |          | Transaction Custom Fiel                   | ds                        |                                                                                                    |                       |
| Edit Con                                                                               | nplete                                                                                                 | None                                                          | -        |                                           |                           |                                                                                                    |                       |
| MoCode                                                                                 |                                                                                                    | C7371                                                         |          |                                           |                           | Reviewed                                                                                                    |                       |
| PS Acco                                                                                | ount                                                                                                   | 789000                                                        |          |                                           |                           | Inappropriate                                                                                                    |                       |
| Job Nun                                                                                | nber                                                                                                   |                                                               |          |                                           |                           | Receipt Needed                                                                                                    |                       |
| Comme                                                                                  | nts                                                                                                    |                                                               |          |                                           |                           | Awaiting Credit                                                                                                    |                       |
|                                                                                        |                                                                                                    |                                                               |          |                                           |                           |                                                                                                    |                       |
| <mark>Item</mark><br>▽<br>2                                                            | Description<br>Commercia                                                                               | al Card Purchase                                              |          | # of linits                               | Unit Price                | Taxable         %           17.33                                                                                                    | Total.<br>52.00       |
| Item<br>▽<br>2<br>Account                                                              | Description<br>Commercia                                                                               | al Card Purchase                                              |          | # of linits                               | Linit Price               | Taxable         %           17.33                                                                                                    | <b>Iotal</b><br>52.00 |
| Item<br>▽<br>2<br>Account<br>Char                                                      | Description<br>Commercia<br>ting Codes<br>t of Account                                                 | al Card Purchase                                              |          | # of linits                               | Unit Price                | Taxable         %           17.33                                                                                                    | Total.<br>52.00       |
| Item<br>▽<br>2<br>Account<br>Char<br>Edit Con                                          | Description<br>Commercia<br>ting Codes<br>t of Account<br>nplete                                       | al Card Purchase ts COA - UMCARDS -                           | <b>.</b> | # of linits 1.00 Transaction Custom Field | Unit Price<br>52.00<br>ds | Iaxable         %           17.33         17.33                                                                                                    | Total.<br>52.00 🛗     |
| Item<br>2<br>Account<br>Char<br>Edit Con<br>MoCode                                     | Description<br>Commercia<br>ting Codes<br>t of Account<br>nplete                                       | al Card Purchase ts COA - UMCARDS  None C7372                 | ¥        | # of linits 1.00 Transaction Custom Field | Unit Price<br>52.00<br>ds | Taxable %                                                                                                    | Total.<br>52.00       |
| Item<br>2<br>Account<br>Char<br>Edit Con<br>MoCode<br>PS Acco                          | Description<br>Commercia<br>ting Codes<br>t of Account<br>mplete                                       | al Card Purchase<br>ts COA - UMCARDS  None<br>C7372<br>789000 | <b>•</b> | # of linits 1.00 Transaction Custom Field | Unit Price<br>52.00<br>ds | Taxable     %       Image: 17.33         Reviewed                                                                                                    | Total.<br>52.00       |
| Item<br>2<br>Account<br>Char<br>Edit Con<br>MoCode<br>PS Acco<br>Job Nun               | Description<br>Commercia<br>ting Codes<br>t of Account<br>nplete<br>ount<br>nber                       | al Card Purchase ts COA - UMCARDS  None C7372 789000          | ¥        | # of linits 1.00 Transaction Custom Fiel  | Unit Price<br>52.00<br>ds | Taxable     %       17.33       Reviewed       Inappropriate       Receipt Needed                                                                                                    | <b>Iotal.</b>         |
| Item<br>▽<br>2<br>Account<br>Char<br>Edit Con<br>MoCode<br>PS Acco<br>Job Nun<br>Comme | Description<br>Commercia<br>ting Codes<br>t of Account<br>nplete<br>bunt<br>nber<br>nts                | al Card Purchase ts COA - UMCARDS  None C7372 789000          | ¥        | # of linits 1.00 Transaction Custom Fiel  | Unit Price                | Taxable     %       Image: Image of the second second secon | <b>Iotal.</b>         |
| Item<br>2<br>Account<br>Char<br>Edit Con<br>MoCode<br>PS Acco<br>Job Nun<br>Commen     | Description<br>Commercia<br>ting Codes<br>t of Account<br>nplete<br>bunt<br>nber<br>nts                | al Card Purchase ts COA - UMCARDS  None C7372 789000          |          | # of linits 1.00 Transaction Custom Fiel  | Unit Price                | Taxable     %       17.33       Reviewed       Inappropriate       Receipt Needed       Awaiting Credit                                                                                                    | <b>Iotal.</b>         |
| Item<br>2<br>Account<br>Char<br>Edit Con<br>MoCode<br>PS Acco<br>Job Nun<br>Commen     | Description<br>Commercia<br>ting Codes<br>t of Account<br>nplete<br>ount<br>nber<br>nts<br>Description | al Card Purchase ts COA - UMCARDS ▼ None C7372 789000         | <b>▼</b> | # of Units                                | Unit Price                | Taxable     %       17.33       Reviewed       Inappropriate       Receipt Needed       Awaiting Credit       Taxable     %                                                                                                    | Total.                |

### > Add Lines (Split-funding) Basics

- Use the triangle by the Item number to edit the Chart of Accounts
  - Each field may be edited independently by line
  - The MoCode and PS Account values will be whatever was on the Transaction before initiating the split.
- You may split lines by Quantity (# of Units), Cost (Unit Price), or Percent (%)
- Start with Item 1 and edit from top to bottom for the best results. As you move from one line to the next, PaymentNet will automatically make calculations. When you reach the final Item, Payment has already calculated the remainder and applied it to the line.
- To remove a line, click
- To create additional lines, go to the last Item line and click

When finished, click Save

To undo the Add Line (or Split-funding), click Remove Lines

This can be done even after the Transaction has been split, so long as the transaction has not been Exported.

### 6. Disputing

Click **Dispute** at the top of the Transaction Detail page.

Confirm that your email address is correct. This will default to your email automatically so that JPMorgan has a record of who submitted the dispute. During the dispute process, JPMorgan will always communicate directly with the cardholder, regardless of who submitted the dispute, should they have questions or need additional information.

Click the dropdown on Dispute Reason and choose from the list of available reasons.

If none of the reasons matches the given situation, choose Other at the bottom of the list.

| Submit             |                                  |                                 |       |
|--------------------|----------------------------------|---------------------------------|-------|
|                    |                                  |                                 |       |
| * Required Fields  |                                  |                                 |       |
| Name               | BARNETT, JESSICA                 | Dispute Entry Date              | 02/27 |
| Transaction Date   | 01/29/2014                       | Micro Reference                 | 55432 |
| Transaction Amount | \$170.85                         |                                 |       |
| Merchant Name      | AMAZON MKTPLACE PMTS             |                                 |       |
| *E-mail Address    | Editor@umsystem.edu              |                                 |       |
| *Dispute Reason    | Select                           |                                 | -     |
|                    | Select                           |                                 |       |
|                    | Above-mentioned charge is no     | ot recognized.                  |       |
|                    | Billed for an incorrect amount.  |                                 |       |
|                    | Billed more than once by the s   | ame merchant.                   |       |
| Terms & Conditions | Canceled: Merchant/Service/Ai    | rline Ticket/Hotel Reservation. |       |
|                    | Charged for purchase that was    | paid by other means.            |       |
|                    | I did not authorize this charge  |                                 |       |
|                    | Merchandise not received that    | was to be shipped.              |       |
|                    | Merchandise/Service was received | ved damaged or not as describe  | ed.   |
|                    | No credit issued for merchandi   | se returned to store.           |       |
|                    | Other: Detailed information at   | tached describing dispute.      |       |

There will be additional fields, required, that will appear after you have selected a Dispute Reason. These will vary with the reason chosen.

### Examples:

| *Dispute Reason Billed for an           | incorrect amount.                                                                                                    | v                       |                            |   |
|-----------------------------------------|----------------------------------------------------------------------------------------------------|-------------------------|----------------------------|---|
| *Receipt Amount Statement Amount 238.10 |                                                                                                    |                         |                            |   |
|                                         | *Dispute Reason                                                                                                    | Merchandise not receive | ed that was to be shipped. | • |
|                                         | *Merchandise Description<br>Date Expected<br>Date Merchant Contacted<br>*Explanation of Attempt<br>to Resolve with Merchant |                         |                            |   |

| *Dispute Reason<br>*Transaction Type                                        | Canceled: Merchant/Service/Airline Ticket/Hotel Reservation. |
|-----------------------------------------------------------------------------|--------------------------------------------------------------|
| *Cancellation / Return<br>Date<br>*Description of<br>Merchandise and Return |                                                              |
| Method Additional Information 20                                            |                                                              |

### > Disputing Basics to Remember

- Before submitting a dispute, the cardholder attempt to resolve the issue with the merchant FIRST.
- The cardholder should keep your Approving Official(s) apprised of the dispute. AOs and Editors will be able to view the Dispute Status Icons on the Transaction list, but they will not be copied on any emails exchanged between cardholder and JPMorgan during this process (unless the Cardholder forwards or copies the AO).
  - Dispute has been initiated
  - Dispute is in process
  - Dispute has been resolved
- Time is limited you have only 90 days from the transaction date to dispute a transaction.
- A listing of disputed transactions can be obtained at any time by running a Query (See Topic 8, page 22), or by running a Report (See Topic 10, page 29). See also Appendix B for how-to examples.

Also, if you have disputed a transaction in error, or resolved the issue with the merchant soon after you initiated the dispute, you can "Undo" the Dispute by performing the following from the **Transaction Detail > General Information** tab:

| f the dispute is still considered Initiated (marked 🗐), click | Cancel/Undo Dispute |
|---------------------------------------------------------------|---------------------|
|                                                               |                     |

If the dispute is in process (marked ), click Mark Dispute as Resolved

### 7. Mass Update Requests

If you have multiple transactions that need the same kind of edit applied to all - same change in MoCode or Account, checking the Reviewed box, etc - you may use the Mass Update process instead of editing one transaction at a time on the Transaction Detail page.

To use this feature, start at the Transaction List

This may be from Transactions > Manage, or the list may be the results of a query for specific transactions from Transactions > Query (See Topic 8, page 22)

Understand that the Mass Update process should only be used on transactions contained within a single page of the List.

Your list defaults to 20 transactions, but may be increased to 100 transactions. (See Topic 13, page 42) Therefore a maximum of 100 transactions can be Mass Updated at one time.

If you have more than 100 transactions, you can submit them in batches of up to 100 transactions each.

Additionally, you **do not** have to wait for one Mass Update batch to finish updating before submitting the next batch. You may submit one, and as soon as you receive confirmation that it has been submitted, initiate the process on your next Mass Update.

• Use the checkboxes at left 🔲 to mark which transactions you wish to include.

|          |     | Transaction ID |
|----------|-----|----------------|
| <b>V</b> | 6   | 1296816258001  |
| 1        | \$  | 1294825535001  |
|          | 6   | 1294825534001  |
| 1        | (\$ | 1294825533001  |
| <b>V</b> | 6   | 1293357708001  |
|          | •   | 1291747763001  |

Click Mass Update at the bottom of the List

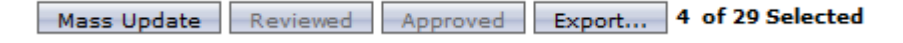

• Use the interface to indicate what fields need to be changed by marking the checkbox, and what the value should be.

| 4 Transactions Selected           |                           |
|-----------------------------------|---------------------------|
| Save Cancel                       |                           |
| Select Items to Edit              |                           |
|                                   |                           |
| Accounting Codes                  | Transaction Custom Fields |
| Chart of Accounts COA - UMCARDS 🗸 | Reviewed V                |
| Edit None                         | Inappropriate             |
| MoCode C1093                      | Receipt Needed            |
|                                   | Awaiting Credit           |
| Do Number                         |                           |
| Comments                          |                           |

 If ANY change is being made within the Accounting Codes section, the Chart of Accounts box must also be checked.

- If a checkbox is not marked, the edit will not be applied during the Mass Update process.
- The Mass Update process cannot be used to Add Lines (split fund) transactions, or to apply the above changes to lines that have already been split.

*Example:* Even though a MoCode has been entered above, because the box has not been checked, the MoCode will not be changed on the four (4) selected transactions. Only the PS Account and Reviewed checkbox will change.

Click Save

You should receive a confirmation message in the upper right of the screen.

Transaction Mass Update has been submitted successfully. You will be notified when this request is complete. <u>View Details</u>

Those transactions that have a pending Mass Update will have a Mass Update icon appear on the List at left.

|   |   | Transaction |
|---|---|-------------|
| Ģ | 6 | 1294825533  |

When the Mass Update is complete, a message will display at the top of your current page.

| lass Update is complete | . <u>Click here for details</u> | × |  |
|-------------------------|---------------------------------|---|--|
|-------------------------|---------------------------------|---|--|

You may also navigate to Transactions > Mass Update Requests to monitor the progress and status of your updates.

| Mass Update List - Tra | nsaction              |               |                   |               |
|------------------------|-----------------------|---------------|-------------------|---------------|
| Refresh                |                       |               |                   |               |
|                        |                       |               |                   |               |
|                        |                       |               |                   |               |
| Mass Update Request    | Mass Update Completed | <u>Status</u> | <u>Successful</u> | <u>Failed</u> |

Notes:

### 8. Creating Queries

Queries can be used to find a single transaction, or set of transactions, that match certain criteria.

To create a query in PaymentNet, choose Transactions > Query.

| Process Reset<br>* Required Fields       |                          |                          | Query (New Query) |
|------------------------------------------|--------------------------|--------------------------|-------------------|
| Date Range                               |                          |                          |                   |
| Field       1     Post Date              | Operation<br>Is Relative | Value<br>Last Days       | ▼ 30 +            |
| Criteria                                 |                          |                          |                   |
| Field           1         Account Number | Operation<br>Begins With | Value                    | <b>m</b> +        |
| Hierarchy                                |                          |                          |                   |
|                                          |                          | Include<br>Children<br>+ |                   |
| Order By                                 |                          |                          |                   |
| Field                                    | Order                    | Sequence +               |                   |
| For each section:                        |                          |                          |                   |

#### Date Range

This section is <u>required</u> on all queries.

- Choose a Field
  - o <u>Transaction Date</u> the date the transaction was authorized
    - Card physically swiped through a machine
    - Card submitted in a web based form or shopping cart checkout
    - Card keyed into machine by the merchant (phone or faxed orders)
  - <u>Post Date</u> the date the transaction appeared in your Transaction List, or "posted" to PaymentNet. (See Figure 1, page 26)
- Choose an Operation
  - <u>Cycle Is</u> use to search a specific Billing Cycle. Always be sure to use Post Date with this Operation, as transactions that appear within a cycle are determined by Post Date, <u>never</u> Transaction Date.
  - <u>Is Between</u> use to search a specific range of dates.
  - Is Equal To use to find transactions on one specific date.
  - o Is Relative use to search a set of transactions as they relate to "today"
- Choose a Value options are dependent on what has been chosen for Operation

### Examples:

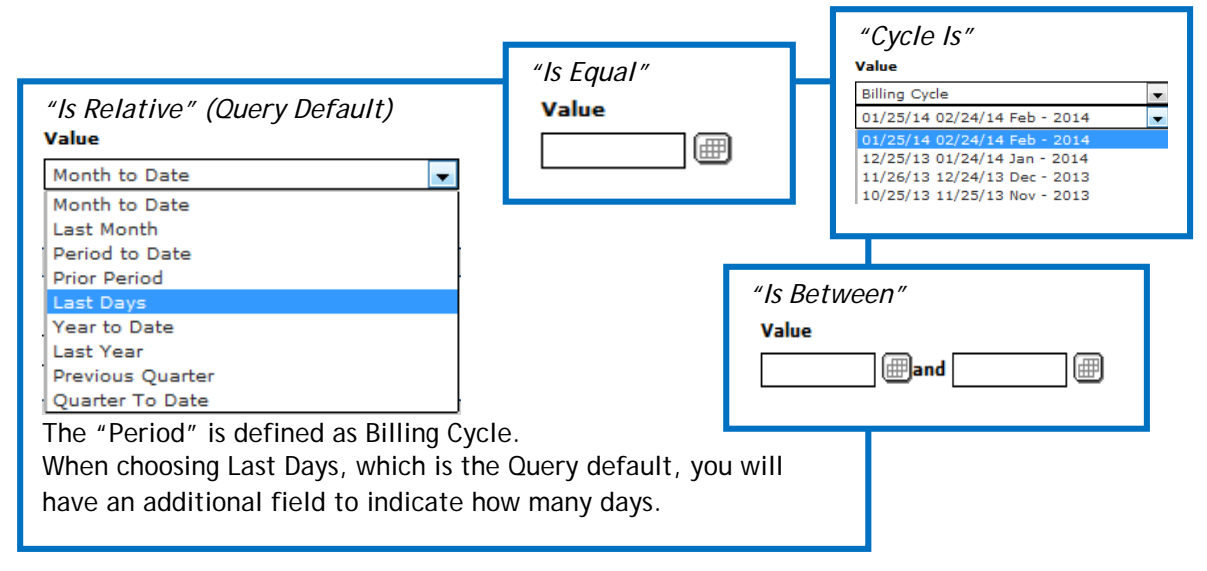

#### Criteria

This section is **optional** on all queries.

- Choose a Field
  - o Contains a long list of options including transaction columns, flags, checkboxes, and statuses.
  - o Listed in alphabetical order
  - Includes some criteria that do not apply to purchasing cards (but which we cannot remove from the list).
- Choose an Operation options are dependent on what has been chosen for Field
  - o Most fields offer Operations of: <u>Begins With</u>, <u>Contains</u>, <u>Is Equal To</u>, <u>Is Not Equal To</u>
  - Fields such as Transaction Amount and Transaction ID include Operations such as: <u>Is Greater</u> <u>Than</u>, <u>Is Greater Than or Equal To</u>, <u>Is Between</u>, etc.
- Choose a Value options are dependent on what has been chosen for Field and Operation
  - Most Field/Operator combinations provide a freeform text box
  - Some combinations provide a checkbox to mark/unmark

+

• Some combination provide a dropdown selection

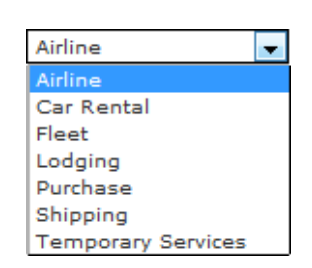

To add additional criteria lines, click

- There is no limit to the number of lines you may add.
- As you add lines, you will see options for "And" versus "Or" to the left of each line, giving you additional control to refine your search.

To remove existing criteria lines, click

#### Hierarchy

This section is **optional** on all queries.

If you are an AO/Editor with access <u>only</u> to a single hierarchy, the section does not need to be used in queries. This is the most common setup for AO/Editors.

If you have to access to several different hierarchies, or a parent hierarchy with multiple children, this section may be used to limit the pool of transactions being searched in this query. (See Topic 12, page 38)

To add a hierarchy line, click +

- Use the Hierarchy ID link to navigate to your hierarchies by clicking 💽 at the appropriate points OR
- Type in the hierarchy ID directly into the field provided

| Hierarchy | ID |  |
|-----------|----|--|
|           |    |  |
| Order By  |    |  |

This section is **optional** on all queries.

It may be used, at the beginning of the process, to control how the query results will be sorted. Advantages include:

- Sorting by multiple columns remember sorting from the List is limited to one column at a time
- Sorting by columns that cannot otherwise be chosen from the List (such as Exported status)

When all sections have been set as desired, click **Process** to run the Query.

The Transaction List will display the transactions that match your Query criteria.

If no matching transactions were found, a blank list will appear.

**Note**: If your Date Range includes a date range greater than 90 days, the following warning will appear as a pop-up warning:

Your query includes dates that exceed 90 days which may cause additional time to process your request. Press OK to continue or Cancel to refine your query.

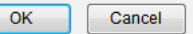

Click OK to continue with your criteria, or Cancel to edit your criteria.

#### Example:

Here is a query to find Amazon purchases of \$100 or more that posted in the last 60 days. Results will be organized first by whether or not they have been Exported, and then from highest amount to lowest. This Editor has access to a parent hierarchy with three (3) children. Since a specific child hierarchy was specified, data will be included only from that hierarchy.

| Date Ra                   | nge                  |                                      |                     |      |
|---------------------------|----------------------|--------------------------------------|---------------------|------|
| 1                         | Field<br>Post Date ▼ | Operation<br>Is Relative             | Value<br>Last Days  | ▼ 45 |
| Criteria                  |                      |                                      |                     |      |
|                           | Field                | Operation                            | Value               |      |
| 1                         | Merchant Name        | ▼ Begins With ▼                      | amazon              |      |
| 2 And 🗣                   | Transaction Amount   | ▼ Is Greater Than Or E               | qual To 💌 100       |      |
| Hierarch                  | У                    |                                      |                     |      |
| <sup>1</sup> <u>Hiera</u> | rchy ID 6C17301      | D TARWATER/S BEARD/L I               | Include<br>Children |      |
| Order By                  | /                    |                                      |                     |      |
| Field 1 Exporte 2 Transa  | ed 🔹                 | Order Sequ<br>Ascending<br>Descendin | Jence               |      |

### And here are the results:

|     |     | Transaction ID | Exported | Cardholder Last Name | Cardholder First Name | Transaction Date | Post Date  | Merchant Name        | Merchant State/province | Transaction Amount |
|-----|-----|----------------|----------|----------------------|-----------------------|------------------|------------|----------------------|-------------------------|--------------------|
|     | 6   | 1294825735001  |          | RICKARD              | JOSHUA                | 02/21/2014       | 02/21/2014 | AMAZON.COM           | WA                      | \$262.99           |
|     | 6   | 6151932        |          | RICKARD              | JOSHUA                | 02/06/2014       | 02/07/2014 | AMAZON.COM           | WA                      | \$237.98           |
|     | 6   | 1296816672001  |          | RICKARD              | JOSHUA                | 02/22/2014       | 02/24/2014 | AMAZON.COM           | WA                      | \$198.99           |
|     | (\$ | 1299596932001  |          | PAGETT               | LISA                  | 02/26/2014       | 02/26/2014 | AMAZON.COM           | WA                      | \$180.50           |
|     | 6   | 6136285        |          | PAGETT               | LISA                  | 01/25/2014       | 01/27/2014 | AMAZON MKTPLACE PMTS | WA                      | \$151.56           |
|     | 6   | 6157446        |          | RICKARD              | JOSHUA                | 02/12/2014       | 02/12/2014 | AMAZON.COM           | WA                      | \$149.99           |
|     | 6   | 6137521        |          | RICKARD              | JOSHUA                | 01/24/2014       | 01/27/2014 | AMAZON MKTPLACE PMTS | WA                      | \$123.78           |
|     | 6   | 6151931        |          | RICKARD              | JOSHUA                | 02/06/2014       | 02/07/2014 | AMAZON.COM           | WA                      | \$118.99           |
|     | 6   | 1290473179001  |          | FRENCH               | DAN                   | 02/18/2014       | 02/18/2014 | AMAZON.COM           | WA                      | \$104.19           |
|     | 6   | 6132148        | × .      | RICKARD              | JOSHUA                | 01/21/2014       | 01/22/2014 | AMAZON.COM           | WA                      | \$254.12           |
|     | 6   | 6123046        | 1        | PAGETT               | LISA                  | 01/14/2014       | 01/15/2014 | AMAZON MKTPLACE PMTS | WA                      | \$239.80           |
|     | 6   | 6122461        | ×        | THURSTON             | PAULETTE              | 01/14/2014       | 01/14/2014 | AMAZON MKTPLACE PMTS | WA                      | \$159.80           |
| ۰ – |     |                |          |                      | "                     |                  |            |                      |                         |                    |

Mass Update Reviewed Approved Export... 0 of 12 Selected

### ➤ Saving Queries & Setting a New Default

If you have a query that you run repeatedly, you can Save that query to make it easier and faster to run later.

- Establish your criteria and **Process** the Query.
- At the top of the Transaction List, click <u>Save Query</u>.
- A text box will display. Name the Query and click Save

| (New Query) | • | Save Query | Please enter query name | Save | Cancel |
|-------------|---|------------|-------------------------|------|--------|
|             |   |            |                         |      |        |

Your new saved query will now display and will be available from the dropdown on the List.

| Last 60 d NOT Review                                                                                                    | - | Set as Default Query Save Query Delete Query                                                                                               |
|----------------------------------------------------------------------------------------------------|---|----------------------------------------------------------------------------------------------------|
| Waiting For My Review - Last 60 days<br>Last 30 days (system)                                                                                                  |   | ported <u>Cardholder Last Name</u> <u>Cardholder First Na</u>                                                                              |
| Waiting For My Approval - Last 60 days<br>Transaction Flags (30 days)<br>Transaction Flags (7 days)<br>Transaction Flags (most recent)<br>Last 60 d NOT Review |   | Click <b>Delete Ouery</b> to remove a previously<br>saved Query.<br>Click <b>Set as Default Query</b> to establish a<br>new default query. |

Use this process to control what is displayed when you navigate to Transactions > Manage.

The query set as your "default" will always be associated with that navigation, and it may be changed as often as desired.

### 9. Authorizations and Declines

Approving Officials and Editors may view real-time authorizations and declines for their cardholders by navigating to Transactions > Authorizations/Declines.

| Transactions   | Reports        | Accounts    | Employees | Payments | Administration | Help |           |                                      |         | $\bigcirc$ | $ \mathbf{P} \otimes $ |
|----------------|----------------|-------------|-----------|----------|----------------|------|-----------|--------------------------------------|---------|------------|------------------------|
| Account Lis    | st             |             |           |          |                |      | New Query | Look For                             | barnett |            | Go                     |
| Enter query cr | riteria to vie | w accounts. |           |          |                |      |           | Hierarchy ID<br>Last Name<br>User ID |         |            |                        |
|                | Accou          | int Number  |           |          | First Name     |      | Last Name | UserId                               | Statu   | 5          |                        |
|                |                |             |           |          |                |      |           |                                      |         |            |                        |

Using the Quick Query in the upper right

- Select First Name or Last Name from the dropdown
- Enter the desired name in the field provided.
  - o It is not case-sensitive.
  - o It is equivalent to "Begins With" so partial name searches will generate a list of names.

Example: Using "br" will result in the following list. In this situation, click on the desired cardholder you wish to view.

|                   | New Query         | Last Nam  | e 💌        | Dr             |
|-------------------|-------------------|-----------|------------|----------------|
|                   |                   |           |            |                |
| Account Number    | <u>First Name</u> | Last Name | UserId     | <u>Status</u>  |
| ***********5208   | STEPHEN           | BRADDOCK  | braddockst | Active         |
| ***********6437   | KAREN             | BRAMMER   |            | Lost Or Stolen |
| ***********7867   | KAREN             | BRAMMER   |            | Active         |
| *************1587 | LINDSAY           | BREKKE    |            | Active         |
| ***********3490   | ANGELA            | BRUNO     |            | Closed         |
| 4                 |                   |           |            |                |

Details such as Amount, Date/Time, and Merchant Name/MCC will appear in a table format on this page.

|                  |                                                 |               |                  |                        |                                   | _    |        |                                 |                |  |
|------------------|-------------------------------------------------|---------------|------------------|------------------------|-----------------------------------|------|--------|---------------------------------|----------------|--|
| Transactions R   | Transactions Reports Payments Help              |               |                  |                        |                                   |      |        |                                 |                |  |
| Authorization    | Authorization and Decline List for ********5356 |               |                  |                        |                                   |      |        |                                 |                |  |
| Last Name: BARNE | тт                                              | First I       | st Name: JESSICA |                        | User ID: CardholderTrain          |      | Hier   | archy ID: 6C17302               | Status: Active |  |
|                  |                                                 |               |                  |                        |                                   |      |        |                                 |                |  |
|                  |                                                 |               |                  |                        |                                   |      |        |                                 |                |  |
| Refresh          |                                                 |               |                  |                        |                                   |      |        |                                 |                |  |
|                  |                                                 |               |                  |                        |                                   |      |        |                                 |                |  |
|                  |                                                 |               |                  |                        |                                   |      |        |                                 |                |  |
| OrganizationId   | AccountId                                       | Туре          | Amount           | Date/Time              | Merchant                          | мсс  | Number | Reason                          |                |  |
| UMCARDS          | ***********5356                                 | Authorization | \$69.00          | 02/20/2014 17:44:43 PM | STATACORP LP COLLEGE STATI TX     | 7372 | 001511 | 70-APPROVE - MATCH CRITERIA FOR | APPROVE PARM   |  |
| UMCARDS          | **********5356                                  | Authorization | \$8.22           | 02/20/2014 13:25:40 PM | Federal Express Memphis TN        | 4215 | 033187 | 70-APPROVE - MATCH CRITERIA FOR | APPROVE PARM   |  |
| UMCARDS          | **********5356                                  | Authorization | \$35.00          | 02/19/2014 17:00:40 PM | DRI*LIT&LATSALES 0019523922584 MN | 5734 | 093230 | 70-APPROVE - MATCH CRITERIA FOR | APPROVE PARM   |  |
| UMCARDS          | **********5356                                  | Authorization | \$37.99          | 02/18/2014 16:04:17 PM | Amazon.com AMZN.COM/BILL WA       | 5942 | 043555 | 70-APPROVE - MATCH CRITERIA FOR | APPROVE PARM   |  |
|                  |                                                 |               |                  |                        |                                   |      |        |                                 |                |  |

A Type of "Authorization" indicates a successful transaction. The Number column includes the Authorization number assigned by MasterCard and the Reason will be "Approve".

| OrganizationId | AccountId       | Туре    | Amount | Date/Time              | Merchant                        | мсс  | Number | Reason                           |
|----------------|-----------------|---------|--------|------------------------|---------------------------------|------|--------|----------------------------------|
| UMCARDS        | ***********2950 | Decline | \$0.01 | 02/21/2014 14:51:42 PM | QUALITY LOGO PRODUCTS AURORA IL | 5999 |        | 81-EXPIRE DATE INDICATOR MATCH - |
| 4              |                 |         |        |                        |                                 |      |        |                                  |

A Type of "Decline" indicates an unsuccessful transaction. Notice Number is blank because an Authorization was not granted. Reasons vary - contact the Finance Support Center or p-card consultants if additional information is needed.

Note: JPMorgan is in the process of changing the way these reasons, and their numerical codes, display. When this information has been finalized and received from the bank, they will be included in a revision of this manual.

Transactions, whether Authorized or Declined, will typically be visible on this page for no more than five (5) business days. The Post Date is the date an authorized transaction moves from this page to the Transaction List. Half of all transactions post the following business day (See Figure 1 below).

To view the history of older declines, run the report "Declines" (See Appendix B, page 41)

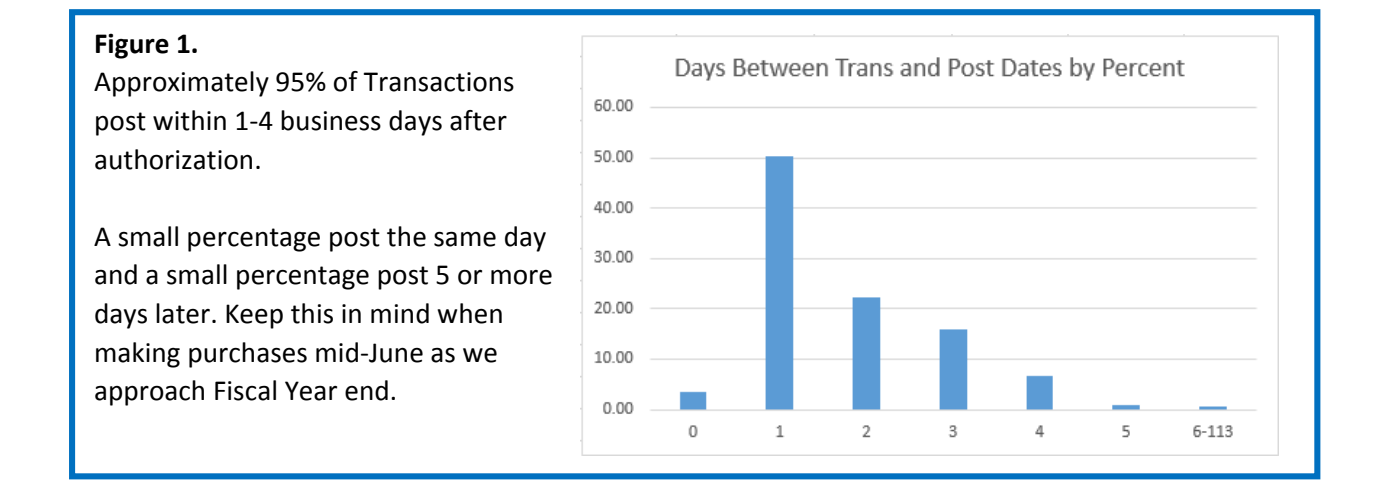

### 10. Reports

JPMorgan provides many reports that can be used to find certain transactions or summaries.

To view or run these reports, navigate to **Reports > Create**.

By default, ALL available report types will be displayed and are listed alphabetically.

If you wish to view only ONE type of report, make a selection from the Report Type dropdown.

| Report List                                       |               |                                                                                                    |
|---------------------------------------------------|---------------|----------------------------------------------------------------------------------------------------|
|                                                   |               | Dage 1 of 3 w 4 N N                                                                                                    |
| All<br>My Saved Reports                           | <u>Type</u>   | Description                                                                                                    |
| Air Travel Ac<br>Administration<br>Administration | Transaction   | This report will be used to analyze the dollars spent on air travel for each account within each defarchy level. Sub-tota -<br>well as a grand total for the entire report. The report lists: Hierarchy, Account Name, Account Number, Traveler Name,<br>Origination, Destination, Ticket Number, Referenced Transaction Amount and the Transagron Amount. |
| <u>Air Travel Ac</u> Transaction<br>Merchant      | Transaction   | This report will be used to analyze the dollars spent on air travel for each account within each hierarchy level. The report<br>Traveler Name, Departure Date, Transaction Date, Origination, Destination, Ticket Mynber, Referenced Transaction An<br>report will not be sorted in any default order. OPTIMIZED FOR MS EXCEL.                             |
| Air Travel Summary by Hierarchy                   | Transaction   | This report summarizes the dollars spent on air travel for each account within each level of Hierarchy. Sub-totals are p<br>grand total for the entire report. The report lists: Hierarchy, Account Number, ardholder Name and Total Transaction                                                                                                    |
| Airline City Pairs Summary by Merchant            | Merchant      | This report can be used to identify the most traveled routes by merchant for negotiations with the airlines. The report number of legs per origination and destination (with the most frequently graveled legs listed first). The report lists: Me City, ar                                                                                                |
| Airline Spending Analysis by Merchant             | Merchant      | This report Navigate to additional pages by using the page                                                                                                    |
| Airline Ticket Credit Summary                     | Transaction   | This red dropdown or arrows that appear in the top and Date, Travele                                                                                                    |
| Car Rental Spending Analysis by Merchant          | Merchant      | This returns the end bottom right of the Report List.                                                                                                    |
| Cardholder Accounts and Limits by Hierarchy       | Accounts      | This report lists: Ca<br>Credit L thy,                                                                                                    |
| Cardholder Default Account Codes and Custom Fi    | elds Accounts | This ret Use the scroll bar at right to view additional                                                                                                    |
| Cardholder Listing With Addresses                 | Accounts      | Transat reports on the current page.                                                                                                    |
| Cardholder Profile                                | Accounts      | The report displays all card accounts and related information. It can be used by administrators to manage cardholder<br>Name, Address, Phone, Email, Accounting Codes, Account Status, Reason, Hierarchy Levels, Account Lir<br>Transaction and Expiration Dates. Contents of the report are best viewed in Excel format or text. It is not suggested t    |
| Cardholder Profile - MS EXCEL                     | Accounts      | The report displays all card accounts and related information. It can be used by administrators to manage Cardholder Name, Address, Phone, Email, Accounting Codes, Account Status, Account Status Reason, Hierarchy Levels, Account Lir 🔻                                                                                                    |
| •                                                 |               | • • • • • • • • • • • • • • • • • • •                                                                                                    |
|                                                   |               | Page 1 		 of 3 ₩ ↔ ₩                                                                                                    |

To run a report, click on the <u>Name</u> of the report, which will appear as a hyperlink.

This will launch the Criteria page where you can select Dates and other fields, as well as choose the Report Format (Adobe PDF, MS Excel, CSV).

**Note:** Each report has its own "default" format, but this can be overridden by making a selection from the dropdown that appears in the upper right corner of the page.

Any report with the "- MS EXCEL" name tag will default to Excel since it has been optimized for that program.

Another option is for Comma Separated Value (CSV)

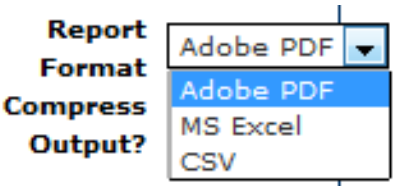

### Example: Statement of Account - PeopleSoft

- Locate the Report by scrolling down to Statement of Account PeopleSoft •
- Launch the report by clicking on Statement of Account PeopleSoft ٠

| Save Delete Process Report                                                     | Reset                                                                                                    |  |  |  |  |
|--------------------------------------------------------------------------------|----------------------------------------------------------------------------------------------------|--|--|--|--|
| *Name Statement of Account - PeopleSof                                         | The Statement of Account - PeopleSoft will<br>default to PDF and <u>should always be run in PDF</u> .                                                                                 |  |  |  |  |
| Criteria                                                                       |                                                                                                    |  |  |  |  |
| Field       1     Post Date                                                    | Operation                                                                                                    |  |  |  |  |
| Hierarchy                                                                      | Criteria                                                                                                    |  |  |  |  |
| Order By<br>Field<br>Schedule to Run Automatically 🔲                           | Field = Post Date<br>Operation = Cycle Is<br>Value = Billing Cycle, then<br>Select the cycle from the available dropdown.<br>Some Reports will include preset lines for this section. |  |  |  |  |
| * Required Fields                                                              | Optional - Utilize this section just as you would when running Queries.<br>(See Topic 8, page 24)                                                                                     |  |  |  |  |
| Order By<br>Optional - Some Reports will include preset lines for this section |                                                                                                    |  |  |  |  |
| Click Process Report                                                           |                                                                                                    |  |  |  |  |

This will take you to the Available Downloads page automatically.

You may also navigate to this page at any time by choosing Reports > Download

|   | Available Downloads                                                                                                    |                                                    |                              |                                           |                                                                         |                                       |                    |  |  |
|---|----------------------------------------------------------------------------------------------------|----------------------------------------------------|------------------------------|-------------------------------------------|-------------------------------------------------------------------------|---------------------------------------|--------------------|--|--|
|   | Refresh Delete Selected                                                                                                    |                                                    |                              |                                           |                                                                         |                                       |                    |  |  |
| E | Download Adobe® Reader®<br>Exports (screen view downloads) will be removed automatically after 7 days. Reports (screen view downloads) will be removed automatically after 35 days. Mappers will<br>be removed automatically after 365 days. To manually delete a file, check the box and click the Delete button. |                                                    |                              |                                           |                                                                         |                                       |                    |  |  |
| E | be removed automatically after 365 d                                                                                                    | iys. To manua                                      | ally delete                  | e a file, check t                         | he box and click the Delete                                             | button.                               |                    |  |  |
| E | be removed automatically after 365 d<br>My Downloads Only 💌<br><u>Name</u>                                                                                                    | iys. To manua<br><u>Category</u>                   | ally delete<br><u>Run By</u> | e a file, check tl<br><u>Hierarchy ID</u> | he box and click the Delete<br><u>Created</u>                           | button.<br><u>Status</u>              | Mark as Successful |  |  |
|   | be removed automatically after 365 of<br>My Downloads Only<br>Name<br>Statement of Account - Peoples                                                                                                    | oys. To manua<br><u>Category</u><br>oft Report     | Run By                       | e a file, check the Hierarchy ID          | he box and click the Delete<br><u>Created</u><br>02/25/2014 04:21:18 PM | button.<br><u>Status</u><br>Submitted | Mark as Successful |  |  |
|   | be removed automatically after 365 d<br>My Downloads Only  Name Statement of Account - Peoples Transaction Detail - MS EXCEL.                                                                                                    | or to manual<br>Category<br>oft Report<br>S Report | Run By<br>                   | Hierarchy ID                              | Created<br>02/25/2014 04:21:18 PM<br>02/25/2014 03:39:52 PM             | Submitted<br>Successful               | Mark as Successful |  |  |

Click **Refresh** to update this page, or you may also use the browser's refresh option.

New reports will show a status of Submitted. As you refresh the page, this will change to Processing, and then Successful. Alternatively, you may opt to simply return to this page at a later time (you do not have to refresh the page and wait for the report to process) or enable email notifications for Reports (See topic 13, page 41).

Once Successful, the Name becomes a link (See Transaction Detail - MS EXCEL.xls above). Click on the link to launch the file.

Reports will automatically drop off this page after 35 days. If desired, you may manually remove a report from the Downloads page by checking the box at left and clicking **Delete Selected**.

### ➤ Saving Reports and Accessing Them Later

If you have a report that you run on a regular basis, you may save it as a "favorite" to make it easier to access later.

Choose your report and set the criteria as desired (criteria can always be altered later with each processing of the report).

Name your report. This name MUST be different than the system report.

Example: Here the Statement of Account - PeopleSoft is being saved.

| Save      | Delete Process Report Reset       | You will receive an error message if you forget to change the name.                          |
|-----------|-----------------------------------|----------------------------------------------------------------------------------------------|
| *Name     | Statement of Account - PeopleSoft | <ul> <li>Duplicate report name, please provide a unique name<br/>for this report.</li> </ul> |
| I         | Save                              | Delete Process Report Reset                                                                  |
| lick Save | *Name                             | Monthly Statement PDF                                                                        |

To access Saved reports at a later time, choose My Saved Reports from the Report Type dropdown. They will be listed in alphabetical order.

| Report Type My Saved Reports 💌 |                            |                                                                                                    |                                                                                                    |  |  |  |  |  |
|--------------------------------|----------------------------|----------------------------------------------------------------------------------------------------|----------------------------------------------------------------------------------------------------|--|--|--|--|--|
| Name  Monthly Statement PDF    | <u>Type</u><br>Transaction | The Statement of Account - PeopleSoft<br>Allocation. This report must be printed<br>forwarded to the proper campus Procure<br>cycle.                                                                                                    | To remove a Saved report,<br>launch the report and then<br>click Delete at the top of<br>the Depart's Criteria page |  |  |  |  |  |
| Trans Details and Notes XLS    | Transaction                | This report can be used to monitor the<br>payments are excluded from this report<br>Number, Transaction ID, Transaction Da<br>Merchant State/Province, MCC, Debit An<br>important to transaction analysis. Additi<br>will be sorted by default in an ascending | the Report's criteria page.                                                                                         |  |  |  |  |  |
|                                |                            |                                                                                                    |                                                                                                    |  |  |  |  |  |

### Scheduling Reports to Run Automatically

In addition to Saving reports, you may also schedule a report to run automatically.

Choose your report and set the criteria as desired.

Check the box to Schedule to Run Automatically

| Schedule to Run Automatically |        |   |   |  |  |
|-------------------------------|--------|---|---|--|--|
| Frequency                     | Weekly | T |   |  |  |
| Day                           | Monday |   | • |  |  |

Select a Frequency (Weekly, Monthly, Daily, Cycle)

Options for Day or Cycle are dependent on the Frequency chosen.

| Report Type My Saved Reports 💌 |             |                                                                                                    |                 |  |  |  |  |  |
|--------------------------------|-------------|----------------------------------------------------------------------------------------------------|-----------------|--|--|--|--|--|
| Name 🔺                         | Туре        | Description                                                                                                    | <u>Schedule</u> |  |  |  |  |  |
| Monthly Statement PDF          | Transaction | The Statement of Account - PeopleSoft Report shows transaction information<br>including PeopleSoft Mocode and Account Allocation. This report must be printed<br>every billing cycle for each Purchasing and Fleet Card. It must be signed and<br>forwarded to the proper campus Procurement office no later than the 10th of the<br>month following the end of billing cycle. |                 |  |  |  |  |  |
|                                |             | This report can be used to monitor the purchases for each account. Transactions as<br>well as line items are included and payments are excluded from this report. The<br>report lists: Cardholder Last Name, Cardholder First Name, Account Number,<br>Transaction ID. Transaction Date. Post Date. Merchant Name, Original Merchant                                           |                 |  |  |  |  |  |
| Trans Details and Notes XLS    | Transaction | Sa Scheduled criteria will display on the Report List. →<br>This report will be sorted by default in an ascending order by Transaction ID.<br>OPTIMIZED FOR MS EXCEL.                                                                                                    | Monthly:26th    |  |  |  |  |  |

Access Scheduled Reports from Reports > Download.

You may also access them from the Home page

Items Awaiting Your Action
<u>4 New Files for Download</u>

Transactions for Review

### 11. Accounts

The Accounts module displays a comprehensive list of cardholder accounts within your hierarchy. In Accounts you can view defaults and controls on your cardholders' accounts, as well as status, current balance, and available credit limit.

To view a complete listing of all cardholders, navigate to **Accounts > Manage**.

Alternatively, you may use **Accounts** > **Query** to search for a specific cardholder or group of cardholders.

| Account List | New Query Look For | - | Go Advanced |
|--------------|--------------------|---|-------------|
|              |                    |   |             |

| Select All | Pages / | Clear All | Pages |
|------------|---------|-----------|-------|

| All (syste | m) 💌 <u>Set as Def</u> a | ault Query  |                    |                |                   |                      |                       | Page           | 1 🔽 of5 ⊮ 44 钟 ₩       |
|------------|--------------------------|-------------|--------------------|----------------|-------------------|----------------------|-----------------------|----------------|------------------------|
| Pay        | ment Statement           | Employee ID | Account Number     | Account Status | Card Type         | Cardholder Last Name | Cardholder First Name | Middle Initial | CardHolder Address 1   |
| . (        | Ø 🖻                      | *****2490   | ************       | ACTIVE         | Purch w/Transport | ARUNACHALAM          | VAIRAM                |                | 303 CORNELL HALL       |
| . (        | Ø 🖻                      | ****2421    | **********7319     | CLOSED         |                   | BALSER               | TINA                  | J              | 213 CORNELL HALL       |
|            | Ø 🖹                      | *****2372   | **********5356     | ACTIVE         | Purch w/Transport | BARNETT              | JESSICA               | L              | 302 CORNELL HALL       |
| . (        | Ø 🖹                      | *****6940   | ************1044   | ACTIVE         | Purch w/Transport | BEARD                | SHAWN                 | м              | 407 CORNELL HALL       |
| . (        | Ø 🖻                      | *****0733   | **********5208     | ACTIVE         | Purch w/Transport | BRADDOCK             | STEPHEN               | с              | 126 CORNELL            |
| . (        | Ø 🖹                      | *****1585   | **********6437     | LOSTORSTOLEN   |                   | BRAMMER              | KAREN                 |                | 303 CORNELL HALL       |
| . (        | Ø 🖹                      | *****1585   | ***********7867    | ACTIVE         | Purch w/Transport | BRAMMER              | KAREN                 |                | 303 CORNELL HALL       |
| . (        | Ø 🖹                      | *****3037   | ************       | ACTIVE         | Purch w/Transport | BREKKE               | LINDSAY               | м              | 407 B CORNELL HALL     |
| . (        | Ø 🖹                      | ****7330    | ***********3490    | CLOSED         |                   | BRUNO                | ANGELA                |                | 404 CORNELL HALL       |
| . (        | Ø 🖹                      | *****4415   | ************8647   | CLOSED         |                   | BYERS                | MELISSA               | А              | 306 CORNELL HALL       |
| . (        | Ø 🖹                      | ****8532    | **********3293     | CLOSED         |                   | CAIN                 | ELLEN                 | s              | 104 CORNELL HALL       |
| . (        | Ø 🖻                      | *****0001   | **************1728 | ACTIVE         | Student           | CAREER SERVICES      | BUSINESS              |                | 104 CORNELL HALL       |
| . (        | Ø 🖹                      | *****0904   | ***********6834    | ACTIVE         | Purchasing Only   | CARROZ               | LAURA                 | L              | 111 CORNELL HALL       |
| . (        | Ø 🖹                      | *****4116   | ***********0390    | CLOSED         |                   | CHIRILLO             | JOSEPH                | А              | 408 CORNELL HALL       |
| . (        | Ø 🖹                      | *****0909   | **************     | CLOSED         |                   | COLVIN               | LINDSEY               | N              | 408 CORNELL HALL       |
| . (        | Ø 🖹                      | *****3285   | ************1692   | ACTIVE         | Purch w/Transport | соок                 | AARON                 | с              | 111 H CORNELL HALL     |
| . (        | Ø 🖻                      | ****2694    | **********5171     | LOSTORSTOLEN   |                   | CREMEENS             | KARYN                 | L              | 307 CORNELL HALL       |
| . (        | Ø 🖹                      | *****2694   | ***********2950    | ACTIVE         | Purchasing Only   | CREMEENS             | KARYN                 | L              | 307 CORNELL HALL       |
|            | Ø 🖻                      | *****2694   | ************8033   | ACTIVE         | Spec MCC/Limit    | CREMEENS             | KARYN                 | L              | UNIVERSITY OF MISSOURI |
| . (        | Ø 🖹                      | *****1290   | ***********6387    | LOSTORSTOLEN   |                   | CURRY                | JAN                   |                | 213-1 CORNELL HALL     |
| •          |                          | III         |                    |                |                   |                      |                       |                | Þ                      |
| •          |                          |             |                    |                |                   |                      |                       |                |                        |

Mass Update... Export... 0 of 96 Selected

### Account List Basics

- This list has a default sort of alphabetically by Cardholder Last Name. Sorting overrides, and page navigation and controls are the same as on the Transaction List (See Topic 3, page 9).
- Account Status indicates whether the card is Active, Closed, Lost or Stolen, New, etc.
- Card Type is a custom field added by Procurement that describes card usage.
- The Payment and Statement icons at left @ interval are related to Travel cards not Purchasing Cards. The Statement generated from this icon is NOT the Statement of Account PeopleSoft.
- A Quick Query option is available at upper right. (See Topic 3, page 10; Topic 9, page 27)
- As with the Transaction List, click on a Cardholder to view the Account Detail page.

**NOTE:** Your access to this page is through the <u>Auditor</u> role.

This means the information displayed here will be Read-Only for Approving Officials and Editors.

Page 1 of 5 ₩ ₩ ₩

| ount Detail                                                                                                    | On the General Information tab:                                                                                                    |
|----------------------------------------------------------------------------------------------------|----------------------------------------------------------------------------------------------------|
| General Information Controls Save Create New Account * Required Fields ** Either mother's maiden na                                                                                                    | View Cardholder Basics including Name,<br>Address, and Business phone number<br>(left column) I≤ < <u>Previous 3 of 96 Next&gt; &gt;1</u><br>Issue New Card                                    |
| Account Number ******<br>Current Balance \$0.00<br>Available Credit \$9,956.0                                                                                                    | *****5356 02/15 * <u>Hierarchy ID</u> 6C17302 D TARWATER/S BEARD/L E<br>Status Active<br>Open Date 02/06/2012                                                                                  |
| * User ID<br>R<br>Prefix<br>*First Name on Card                                                                                                    | CardholderTain  CardholderTain  CardholderTain  CardholderTain  CardholderTain  CardholderTain  Full First Name  Full Last Name  ESSICA                                                        |
| Middle Initial<br>*Last Name on Card<br>Suffix<br>Second Row of Embossing T                                                                                                    | ARNETT Country of Citizenship  SARNETT SSN/SIN/Tax ID  COUNTY OF Citizenship  SSN/SIN/Tax ID  Country of Citizenship  Select  Primary Home Address                                             |
| Employee ID<br>For the second second | View current account information <ul> <li>Last 4</li> <li>Expiration date</li> </ul>                                                                                                    |
| <ul> <li>* Address 1</li> <li>Address 2</li> <li>* City</li> </ul>                                                                                                    | <ul> <li>Current Balance</li> <li>Available Credit</li> </ul>                                                                                                    |
| * State/ Province                                                                                                    | 52110001 Transaction Defaults Edit Chart of Accounts COA - UMCARDS                                                                                                    |
| * Countr<br>(2)<br>* Address<br>(2)<br>Address                                                                                                    | View your cardholder's     Edit Complete     None       default MoCode and     MoCode     C7371       default PS Account.     PS Account     739000       Job Number     Gomments     Comments |
| * Cit<br>* State/Provinc<br>* ZIP/Postal Cod                                                                                                    | Contact the Finance       Reviewed         Support Center to       Inappropriate         updates these values -       Receipt Needed         no form is required.       Awaiting Credit        |
| E-mail Address<br>Business Phone 5<br>Mobile Phone                                                                                                    | 73-882-2119 Account Custom Fields Card Type Purch w/Transport                                                                                                    |
| **Mothers Maiden Name **                                                                                                    | <ul> <li>The Card Type will indicate the current controls applied to this card by MCC Group.</li> <li>Notes may be used by Procurement when changes have been made.</li> </ul>                 |
| 2000 ch                                                                                                    | aracters maximum                                                                                                    |

| General Information Con                   | Itrols MCC Group Controls History                                                                                                    | <u> &lt; <pre< u=""></pre<></u>                                                                                                    | evious 3 of 96 <u>Next&gt; &gt; </u>                                                                                                    |
|-------------------------------------------|----------------------------------------------------------------------------------------------------|----------------------------------------------------------------------------------------------------|----------------------------------------------------------------------------------------------------|
| Save Create New Act<br>* Required Fields  | count                                                                                                    |                                                                                                    | Issue New Card                                                                                                    |
| Account Number ***<br>Current Balance \$0 | *********5356 02/15 * <u>Hierarchy</u><br>0.00 <b>Sta</b>                                                                                                    | ID 6C17302 D TARWA                                                                                                    | NTER/S BEARD/L E                                                                                                    |
| Available Credit 49                       | Open Da                                                                                                    | ate 02/06/2012                                                                                                    |                                                                                                    |
| MCC Diversion                             | n Group                                                                                                    | ko - in tari                                                                                                    | Set Temporary Limit                                                                                                    |
| Central Bill A                            | Account *********7613                                                                                                    |                                                                                                    | 0.00                                                                                                    |
| Diversion A                               | Account                                                                                                    | "Cash Advance Limit (\$2500)                                                                                                    | 0.00                                                                                                    |
| Cost                                      | t Center                                                                                                    | Monthly Pransaction Limit                                                                                                    |                                                                                                    |
|                                           | VIP                                                                                                    | Daily Amount Limit \$                                                                                                    |                                                                                                    |
| Intern                                    | national 📃                                                                                                    |                                                                                                    | 5000.00                                                                                                    |
| MCC Groups                                |                                                                                                    | Single Amount Limit \$                                                                                                    | 0000.00                                                                                                    |
| Group<br>1 470 v                          | On the Controls tab:<br>Account Number, Expiration, Cu<br>the same location.<br>The MCC Groups box indicates w<br>These values have been translat<br>field on the previous General Inf<br>At right are the various limit cor<br><u>Credit Limit</u> = How much<br><u>Cash Advance Limit</u> = \$0<br><u>Monthly Transaction Limit</u> = Ho<br><u>Daily Amount Limit</u> = Ho | rrent Balance, and Available Credit<br>what value are currently assigned to<br>ed into phrases and are included in<br>formation Tab.<br>htrols on this card:<br>h can be charged in a single month<br>of for purchasing cards (available on<br><u>hit</u> = How many transactions are allowed<br>w much can be charged in a single<br>e How many transactions are allowed<br>ow much can be charged in a single | are repeated in<br>this account.<br>the Card Type<br>or cycle<br>Travel Cards only)<br>owed in a month<br>day<br>ed in a day<br>e transaction |

### CHANGING OR CANCELLING A PURCHASING CARD ACCOUNT

An Approving Official can make changes to the controls and settings on a purchasing card by using the Purchasing Card Change Form. This form can:

- Increase or decrease limits
- Add or remove the transportation option
- Update the billing address or business phone number
- Update the cardholder's name

If a card is no longer needed (cardholder left UM, changed departments, or duties have changed), a Purchasing Card Cancellation Form should be used to close the account.

Information about these paperless forms is available here: <u>http://www.umsystem.edu/ums/fa/procurement/outlook\_forms</u>

| General Inform           | mation             | Controls MCC Group Controls                           | History                                   | <u> &lt; &lt;</u>                                 | Previous 3 of 96 <u>Next&gt;</u> >    |
|--------------------------|--------------------|-------------------------------------------------------|-------------------------------------------|---------------------------------------------------|---------------------------------------|
| Save Cro                 | eate Nev           | Account                                               |                                           |                                                   | Issue New Card                        |
| Account                  | Number             | **********5356 02/15                                  | * Hierarchy 3                             | D 6C17302 D T/                                    | ARWATER/S BEARD/L E                   |
| Current                  | Balance            | \$0.00                                                | Sta                                       | tus Active 👻                                      |                                       |
| Availab                  | le Credit          | \$9,956.01                                            | Open D                                    | ate 02/06/2012                                    |                                       |
| MCC GRO                  | UP 1               | 470 Action INC                                        |                                           |                                                   | +                                     |
|                          |                    |                                                       |                                           | Monthly Amount Limit \$                           |                                       |
|                          |                    |                                                       |                                           | Daily Transaction Limit<br>Single Amount Limit \$ |                                       |
| On the M                 | CC Gro             | oup Controls tab:                                     |                                           | E <u><pr< u=""></pr<></u>                         | evious 3 of 96 <u>Next&gt; &gt; </u>  |
| This section             | on may             | be utilized in the future                             | to control spend i                        | imits by MCC Group.                               |                                       |
| Example:<br>Utilities (C | Cardho<br>Group 9  | older A may have a purch<br>51). Utility payments of  | nasing card and no<br>ften have limits th | w needs to also pay<br>at exceed \$5000.          |                                       |
| With this p              | page w             | e could establish the foll                            | owing limits:                             |                                                   |                                       |
| M0<br>M0                 | CC Grou<br>CC Grou | up 470: Single = \$5,000<br>up 951: Single = \$15,000 | Monthly = \$<br>Monthly = \$              | 8,000<br>35,000                                   |                                       |
|                          |                    |                                                       |                                           | ? Audit data could take u                         | up to 24 hours to update.             |
|                          |                    |                                                       |                                           | Therefore, changes mad                            | e in PaymentNet may not               |
|                          |                    |                                                       |                                           | display on this                                   | screen until the next day.            |
| General Infor            | mation             | Controls MCC Group Controls                           | HISTORY                                   | <u> 1&lt; 국</u>                                   | revious 3 of 96 <u>Next&gt; &gt;1</u> |
|                          | Account            | Number ***********5356                                |                                           | Hierarchy ID 6                                    | C17302                                |
|                          | Current            | Balance \$0.00                                        |                                           | Status A                                          | CTIVE                                 |
|                          |                    |                                                       |                                           |                                                   |                                       |
| Change Date              | Change             | e Time Field Name P                                   | Previous Value                            | New Value                                         | Modified By                           |
| 02/27/2014               | 11:28:             | 16 PM Card Type                                       |                                           | Purch w/Transport                                 | sayoungkri                            |
| 02/18/2014               | 10:53:             | 37 AM Default Chart of<br>Account Name                |                                           | COA - UMCARDS                                     | rootadmin1                            |
| 02/18/2014               | 10:53              | On the History tab:                                   |                                           |                                                   |                                       |
| 02/18/2014               | 10:53              | A log of the last twenty<br>(See Topic 4, page 15).   | (20) changes perf                         | formed on this account are dis                    | splayed.                              |
| 02/17/2014               | 06:08              | Changes typically appe                                | ar on this list the f                     | Ollowing day even though the                      | ev are applied                        |
| 02/17/2014               | 06:08              | real-time.                                            | 2. On this list the I                     | energing day over though the                      |                                       |
| 02/17/2014               | 06:08              | Example: If Tra<br>Procurement t                      | ansportation is ad                        | ded to the card Monday morr                       | ning by                               |
| 02/17/2014               | 06:08              | "Procurement, t<br>morning. The o<br>"Purch w/Trans   | change showing Ca<br>sport " and MCC G    | roup from 464 to 470 will be                      | nly" to<br>included                   |

### 12. Employees

The Employees module displays a comprehensive list of users within your hierarchy that have access to PaymentNet. This will include cardholders with edit or read-only access, Editors, and Approving Officials.

To view a complete listing of all user access, navigate to Employees > Manage. Alternatively, you may use Employees > Query to search for a specific user.

| Emp                     | loyee List      |                 |                   |                                                                                                    | New Query      | Look For                   |                  | Go Advanced     |  |  |
|-------------------------|-----------------|-----------------|-------------------|----------------------------------------------------------------------------------------------------|----------------|----------------------------|------------------|-----------------|--|--|
|                         | system) 🗖 Set a | s Default Querv |                   |                                                                                                    |                |                            | Ad               | d New Employee  |  |  |
|                         | User ID         | Role Type       | Employee Last Nam | e Employee First Name                                                                                                    | Business Phone | Email Address              | CC Email Address | Employee Hierai |  |  |
|                         | beardsm         | Disabled        | BEARD             | SHAWN                                                                                                    |                | beardsm@missouri.edu       |                  | 6C17301         |  |  |
|                         | aobeardsm       | AO              | BEARD             | SHAWN                                                                                                    |                | beardsm@missouri.edu       |                  | 5C1730          |  |  |
|                         | braddockst      | Cardholder Edit | BRADDOCK          | STEPHEN                                                                                                    |                | braddockst@missouri.edu    |                  | 6C17301         |  |  |
|                         | aostewartlin    | AO              | Brekke            | Lindsay                                                                                                    |                | BrekkeL@missouri.edu       |                  | 5C1730          |  |  |
|                         | colvinIn        | Cardholder Read | COLVIN            | LINDSEY                                                                                                    |                | colvinIn@missouri.edu      |                  | 6C17301         |  |  |
|                         | davisjm         | Cardholder Edit | DAVIS             | JENNIFER                                                                                                    |                | davisiennifer@missouri.edu |                  | 6C17301         |  |  |
|                         | durkaX          | Cardholder Read | DURK              | Why doesn't the Employee List match the Accounts List?                                                                                                    |                |                            |                  |                 |  |  |
|                         | guestk          | Cardholder Read | GUEST             |                                                                                                    |                |                            |                  |                 |  |  |
|                         | hauckgd         | Cardholder Read | HAUCK             |                                                                                                    |                |                            |                  |                 |  |  |
|                         | mcconomyt       | Cardholder Edit | MCCONOMY          | Note in our examp                                                                                                    | les nere the   | re are 96 Accounts ins     | sted, while ohi  | y 19            |  |  |
|                         | meyerX          | Cardholder Read | MEYER             | Employees are list                                                                                                    | ed. Why?       |                            |                  |                 |  |  |
|                         | AOMeyerM        | AO              | Meyer             |                                                                                                    |                |                            |                  |                 |  |  |
|                         | mordicad        | Cardholder Read | MORDICA           | <ul> <li>Some dep</li> </ul>                                                                                                    | oartments do   | not want their card        | nolders to have  | e access        |  |  |
|                         | portinge        | Cardholder Read | PORTING           | to Payme                                                                                                    | ntNet. They    | would have an Acco         | unt, but not a   | UserID.         |  |  |
|                         | reedyl          | Cardholder Read | REEDY             | Some care                                                                                                    | dholders hav   | e had multiple accou       | ints, such as or | ne              |  |  |
|                         | AOTARWATERD     | AO              | Tarwater          | Active ac                                                                                                    | count and or   | he Lost/Stolen accour      | nt. Two accou    | nts will        |  |  |
|                         | CardholderTrain | Cardholder Edit | Train             | be listed                                                                                                    | but both we    | ould be linked to a sir    | nale Employee    | UserID          |  |  |
|                         | editortrain     | Editor          | TRAIN             | <ul> <li>Eor vorv s</li> </ul>                                                                                                    | mall donart    | monts there may on         | ly be one or tw  | 00001121        |  |  |
|                         | tromjX          | Cardholder Read | TROM              | <ul> <li>FULVELY :</li> </ul>                                                                                                    | sinan ueparti  | neitis, there may on       |                  | /0              |  |  |
| Export 0 of 19 Selected |                 |                 | m                 | cardnoiders but perhaps there are three AUs to serve as<br>backups. If the department allows their cardholders to have a<br>UserID, there may be two Accounts but five Employees (two<br>cardholder and three AOs) |                |                            |                  |                 |  |  |

### Employee List Basics

- This list has a default sort of alphabetically by Employee Last Name. Sorting overrides, and page navigation and controls are the same as on the Transaction List (See Topic 3, page 9).
  - The Role Type indicates what kind of access this user has:
    - Cardholder Edit: Users can see and edit their own transactions
    - Cardholder Read: Users can see view their own transactions, but cannot make changes. This access will also allow them to run queries on their transactions as well as run Reports – including their own Statement of Account – PeopleSoft.
    - o Editor: Users can see and edit transactions for all accounts within this hierarchy
    - AO: Users are Approving Officials and can see and edit transactions for all accounts within this hierarchy. They also have Signature Authority on accounts within this hierarchy.
    - Disabled: In PaymentNet 4 once access has been created we cannot delete it. We can, however, disable it. This user had an ID and password created, but it will no longer give them access to PaymentNet.
- A Quick Query option is available at upper right. (See Topic 3, page 10; Topic 9, page 27)

As with the previous Lists (Transaction and Accounts), click on an Employee to view the Employee Detail page.

| Concernal Information                        | son Associal Association Histor | 5/                                 |                                                                                                    |                                                                                      |                                                                                        |  |
|----------------------------------------------|---------------------------------|------------------------------------|----------------------------------------------------------------------------------------------------|--------------------------------------------------------------------------------------|----------------------------------------------------------------------------------------|--|
| Save<br>* Required Fields                    | Ser Access Accounts Histo       | ry                                 |                                                                                                    |                                                                                      | Te of 19 Nexts 51                                                                      |  |
| * User                                       | ID AOTARWATERD                  |                                    | * <u>Hiera</u>                                                                                                    | chy ID 6C17301                                                                       | D TARWATER/S BEARD/L E                                                                 |  |
| Pre                                          | fix                             |                                    | Transac                                                                                                    | tion Defaults                                                                        |                                                                                        |  |
| * First Nar                                  | me Douglas                      |                                    | Char                                                                                                    | t of Accounts None                                                                   | •                                                                                      |  |
| Middle Init                                  | tial                            |                                    | Rev                                                                                                    | iewed                                                                                |                                                                                        |  |
| * Last Nar                                   | me Tarwater                     |                                    | Ina                                                                                                    | ppropriate                                                                           |                                                                                        |  |
| Suf                                          | fix                             |                                    | - <u>Rec</u>                                                                                                    | eipt Needed                                                                          |                                                                                        |  |
| * E-mail Addre                               | ss TarwaterDJ@missouri.ee       | du                                 | Awa                                                                                                    |                                                                                      |                                                                                        |  |
| cc E-mail Addre                              | 255                             |                                    | Employee Custom Fields                                                                                                    |                                                                                      |                                                                                        |  |
| bcc E-mail Addre                             | 255                             |                                    | R                                                                                                    | ole Type AO                                                                          | •                                                                                      |  |
| Business Pho                                 | ne                              | On                                 | the Conoral Inf                                                                                                    | formation tab.                                                                       |                                                                                        |  |
| Optimize Website f                           | for                             | UII                                | the General Ini                                                                                                    | ormation tab:                                                                        |                                                                                        |  |
| Accessibili                                  | ity                             | Maria                              |                                                                                                    |                                                                                      |                                                                                        |  |
| Unmask Reports/Expor                         | rts                             | viev                               | v the user id, ha                                                                                                    | me, and email a                                                                      | udress.                                                                                |  |
| Not                                          | 3000 characters maxim           | Und<br>curr<br>Note<br>user<br>Emp | er Employee Cus<br>ent role.<br>e: Defaults are ass<br>access, so the Tra<br>loyee module - eve                                                                                                    | tom Fields, the F<br>ociated with a care<br>nsaction Defaults<br>en for cardholders. | Role Type will show the<br>dholder's account, not their<br>will always be blank in the |  |
| eneral Information Use <b>r Ac</b>           | ccess Accounts History          | On the                             | llsor Access to                                                                                                    | ah                                                                                   | <u> &lt;</u> < <u>Previous</u> 16 of 19 <u>Next&gt;</u> :                              |  |
| Save<br>Required Fields                      |                                 |                                    |                                                                                                    |                                                                                      |                                                                                        |  |
|                                              | * User ID AOTARWATERD           |                                    | * <u>Hierarchy</u>                                                                                                    | ID 6C17301                                                                           | D TARWATER/S BEARD/L E                                                                 |  |
| Log                                          | on Disabled                     |                                    | Change     Change     Cha | e Password                                                                           |                                                                                        |  |
|                                              | User Status PASSWORDEXPIR       | ED                                 |                                                                                                    |                                                                                      |                                                                                        |  |
| D                                            | Disable as of                   | 9                                  |                                                                                                    |                                                                                      |                                                                                        |  |
| ou can add up to 15 Roles.<br>Role Name Role | e                               | Hierarchy I                        | D                                                                                                    |                                                                                      | Scope                                                                                  |  |
| ROLE01 Edito                                 | or 🗸                            | Hierarchy I                        | D 6C17301                                                                                                    | D TARWATER/S BEARD/L E                                                               | Hierarchy ID and Self 💽 💼                                                              |  |
| ROLE02 Aud                                   | itor 🗸                          | Hierarchy 1                        | (D 6C17301                                                                                                    | D TARWATER/S BEARD/L B                                                               | Hierarchy ID and Self 💽                                                                |  |
| ROLE03 Edito                                 | or 💌                            | Hierarchy I                        | (D 6C17302                                                                                                    | D TARWATER/S BEARD/L B                                                               | Hierarchy ID and Self 🗨 🗎                                                              |  |
| ROLE04 Aud                                   | itor 💌                          | Hierarchy 1                        | (D 6C17302                                                                                                    | D TARWATER/S BEARD/L B                                                               | Hierarchy ID and Self 🗨 🖬 +                                                            |  |
|                                              |                                 |                                    |                                                                                                    |                                                                                      | <pre> 16 of 19 Next&gt; &gt;</pre>                                                     |  |

View the specific roles, hierarchies, and scope for the selected Employee. Each hierarchy has two Roles associated with it, and a single UserID can have up to 15 Roles.

### ROLES

<u>Cardholder</u> - can review and edit transactions within the cardholder's hierarchy and scope. <u>Editor</u> - can view and edit all transactions within their hierarchy and scope. <u>Auditor</u> - a read-only role that can view transactions, Accounts, and Employees (users) within the auditor's hierarchy and scope. This role will also allow the user to view settings and Administration but the access is still read-only and changes cannot be made.

### HIERARCHY

This indicates the hierarchy ID associated with that role. Notice that the Approving Official name will display.

### SCOPE

<u>Self</u> - includes only the current user <u>Hierarchy ID and Self</u> - include on the current hierarchy level and the current user. <u>Hierarchy ID, Self, and Children</u> - includes the entire hierarchy level, all child hierarchies below the selected level, and the current user.

### In contract to above (An AO's Hierarchy access to two hierarchies), here are examples of:

An Editor's Hierarchy and children access:

 1 ROLE01
 Editor
 Hierarchy ID
 SC1730
 COLLEGE OF BUSINESS
 Hierarchy ID, Self and Children

 2 ROLE02
 Auditor
 Hierarchy ID
 SC1730
 COLLEGE OF BUSINESS
 Hierarchy ID, Self and Children

A Cardholder's read-only access:

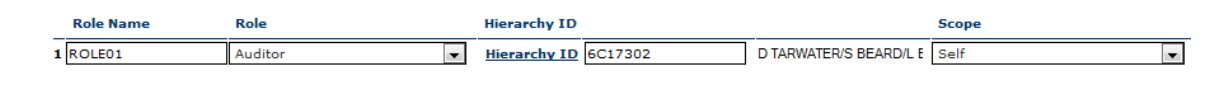

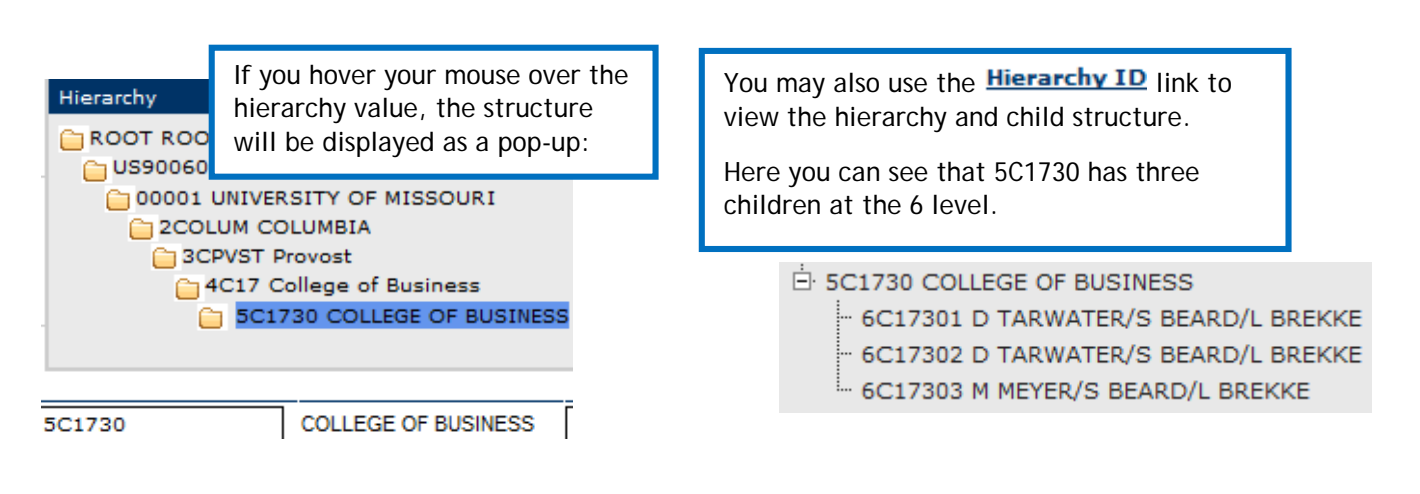

The User Access tab will also indicate whether or not a user's access is currently active, not being used, or is disabled.

User Status will display "ACTIVE" if the PaymentNet User ID has been used recently; "PASSWORDEXPIRED" if the ID exists, but is not being used, or the password needs to be changed; "INACTIVE" if the ID has been inactivated.

When INACTIVE, the Logon Disabled box may be marked in one of the following situations:

- Approving Officials have contacted Procurement
   Operations and requested that a user's access be disabled
- Procurement Operations has disabled the access because the user is no longer with UM or all accounts have been Closed or Lost/Stolen.
- The user has had enough failed login attempts (5) that his/her access is disabled for security purposes. If you suspect this has happened, contact the Finance Support Center.

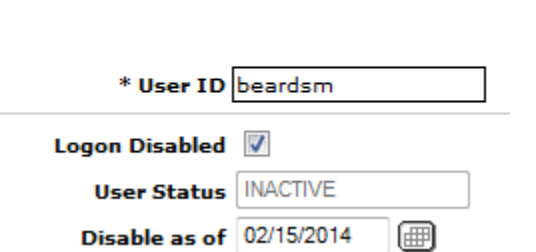

History

Accounts

User Access

Scope

| Ge       | neral Information                                  | User Access Acco                                     | unts History                                   |                                                                     | <pre> &lt; <previous 19="" 8="" next="" of=""> &gt; </previous></pre>   |
|----------|----------------------------------------------------|------------------------------------------------------|------------------------------------------------|---------------------------------------------------------------------|-------------------------------------------------------------------------|
| 9<br>* F | Bave<br>Required Fields                            |                                                      |                                                |                                                                     |                                                                         |
|          |                                                    | * User ID guest                                      | k                                              | * Hierarchy ID 6C17301                                              | D TARWATER/S BEARD/L E                                                  |
|          |                                                    |                                                      |                                                |                                                                     |                                                                         |
|          | Account Number                                     | Status                                               | Current Balance                                | Available Credit                                                    |                                                                         |
| **       | ***********8941                                    | LOSTORSTOLEN                                         | \$0.00                                         | \$10,000.00                                                         |                                                                         |
| **       | **********5771                                     | ACTIVE                                               | \$0.00                                         | \$9,989.00                                                          |                                                                         |
|          | On the Acco<br>View the acc                        | ounts tab:<br>ount informat                          | ion associated                                 | with this User ID.                                                  | <u> &lt; <previous< u=""> 8 of 19 <u>Next&gt; &gt; </u></previous<></u> |
|          | If the user ha<br>- the last 4 o<br>Credit limit v | ns had more th<br>f the account,<br>vill display for | an one accour<br>Status, Curre<br>each account | nt, there may be multiple lines<br>ent Balance, and Available<br>:. |                                                                         |
|          | This tab will<br>are no accou                      | be blank for A<br>nts associated                     | opproving Offic<br>with the "ao"               | cials and Editors because there<br>7 type login.                    |                                                                         |

Audit data could take up to 24 hours to update. Therefore, changes made in PaymentNet may not display on this screen until the next day.

Hierarchy ID 6C17301

|< <Previous 16 of 19 Next> >|

General Information User Access Accounts History

Employee Name Tarwater, Douglas User Id AOTARWATERD

New Value Change Date Change Time Field Name Previous Value Modified By 02/28/2014 12:04:48 AM Role Type AO sayoungkri 02/27/2014 09:56:37 AM Role Auditor : 6C17301 : Hierarchy ID an... sazoellerL 02/27/2014 09:56:37 AM Role Editor : 6C17301 : Hierarchy ID Editor : 6C17301 : Hierarchy ID and ... sazoellerL System -02/16/2014 11:32:17 PM User Status ACTIVE Loader 02/16/2014 07:13:28 PM Role Manager : 6C17301 : Hierarchy ID Editor : 6C17301 : Hierarchy ID rootadmin1 02/15/2014 11:03:33 PM Credential Sent 02/15/2014 System |< <Previous 16 of 19 Next> >|

### On the History tab:

A log of the last twenty (20) changes performed on this account are displayed. (See Topic 4, page 15).

Changes typically appear on this list the following day even though they are applied real-time.

Example: If a cardholder's access is changed from read-only to edit on Monday, he/she will immediately be able to edit transactions. The change showing Role Type from "Cardholder Read" to "Cardholder Edit" and Role from Auditor to Cardholder will be included on the History tab on Tuesday.

### 13. My Profile

My Profile is where you can change your password and security questions, update your email address and notifications, and customize your screen views.

Your My Profile page can be accessed by clicking on the icon.

| General Information Bank Information Sc | reen Views Accounts                                        |
|-----------------------------------------|------------------------------------------------------------|
| Save                                    |                                                            |
| User ID editortrain                     | Name TRAIN, EDITOR                                         |
| E-Mail Address                          | Edit Log On Information                                    |
| Editor@umsystem.edu                     | <u>Change Password</u><br><u>Change Security Questions</u> |
| Options for e-mail Notifications:       |                                                            |
| Transactions for Review                 | On the <b>General Information</b> tab:                     |
| Transactions for Approval               | Change your password                                       |
| Import Files                            | Change your Security Questions                             |
| Export Files                            | Undate your email address                                  |
| Payments                                | <ul> <li>Enable / Disable email notifications</li> </ul>   |
| Mappers                                 |                                                            |
| Unreconciled Orders                     |                                                            |
| Orphaned Transactions                   | Remember to Save                                           |
| Account Request Errors                  |                                                            |
| Mass Update Completion                  |                                                            |
| Receipt Images Attached                 |                                                            |
| Compliance Monitoring                   |                                                            |

| General Information Bank Inform | nation Screen Views Ad                  | counts                                  |                                                |                                        |   |
|---------------------------------|-----------------------------------------|-----------------------------------------|------------------------------------------------|----------------------------------------|---|
| User ID editort                 | ain                                     | User Name                               | EDITOR TRAIN                                   |                                        |   |
|                                 |                                         |                                         |                                                |                                        |   |
| ABA Routing Number              | Description                             | Bank Name                               | Account Type                                   | Account Number                         |   |
| 4                               | The <b>Bank Infor</b> section of your p | mation tab is for<br>profile is not use | or <u>Travel Cardholo</u><br>d by Approving Of | ders only. This<br>ficials or Editors. | • |

| General Information Bank Information Sc                                                                                                    | reen Views Accounts                                                                                                    |                     |
|----------------------------------------------------------------------------------------------------|----------------------------------------------------------------------------------------------------|---------------------|
| User ID editortrain                                                                                                    | Name TRAIN, EDITOR                                                                                                    |                     |
| Screen To Configure Acco                                                                                                    | unt List 💌                                                                                                    |                     |
| Number of items per page 20                                                                                                    | ]                                                                                                    |                     |
| Available Columns                                                                                                    | Selected Columns                                                                                                    |                     |
| Account Request Status<br>Available Credit<br>Awaiting Credit<br>Birth Date<br>Business Phone<br>Card Delivery<br>Cardholder Country<br>Cardholder Country<br>Cardholder Zip/Postal Code<br>Cash Advance Limit<br>Central Bill Account<br>Convenience check<br>Current Balance                                                                                                    | Add >       Employee ID (Required)         Account Number (Required)       Account Status (Required)         Card Type (Required)       Cardholder Last Name (Required)         Cardholder First Name (Required)       Cardholder First Name (Required)         Add All >>       Middle Initial (Required)         < Remove       CardHolder Address 1 (Required)         << Remove All       Cardholder City (Required)         Cardholder State/Province (Required)       Cardholders (Required) | <b>₹</b> ★ <b>₹</b> |
| Cycle Amount Limit<br>Cycle Transaction Limit<br>On the Screen Views tab:<br>Choose the Screen to Correlist, or Transaction List).<br>Change the number of transition of the construction of the second second s | Default Chart of Accounts (Required)<br>Open Date (Required)                                                                                                    |                     |

| General Inf                                                                                                    | formation | Bank Information    | Screen Views | Accounts |           |                    |           |
|----------------------------------------------------------------------------------------------------|-----------|---------------------|--------------|----------|-----------|--------------------|-----------|
| Save                                                                                                    |           | User ID editortrain | 1            |          | Nar       | ne EDITOR TRAIN    |           |
| Paymer                                                                                                    | nt /      | Account Number      | Default      | Status   | Open Date | Statement Delivery | Statement |
| The <b>Accounts</b> tab will be blank for Approving Officials and Editors because there are no accounts associated with the "ao" type login. |           |                     |              |          |           |                    |           |

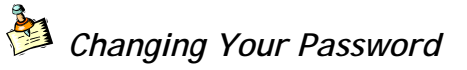

PaymentNet Passwords must be changed every 90 days. As you approach the expiration of your password, you will begin to receive reminders when you log into PaymentNet. If you reach 90 days and have not changed your password, PaymentNet will require that you create a new password before letting you access PaymentNet.

Go to: My Profile > General Information Tab > Change Password

1. Enter your current password

| Current Pass                                               | sword              |                                        |             |            |                                                                                                    |
|------------------------------------------------------------|--------------------|----------------------------------------|-------------|------------|----------------------------------------------------------------------------------------------------|
| Passwords are case s                                       | sensitive. Ple     | ase do not use a previous p            | assword, Or | rganizatio | on or User ID as your new password.                                                                   |
|                                                            | . —                | Show Characters                        | · 🛕         | 1. Ler     | ngth - 8 to 25 characters                                                                             |
| New Pass                                                   | sword              | 0 of 3                                 | <u>۱</u>    | 2. Min     | nimum Letter(s) - 1                                                                                   |
| Confirm Pass                                               | sword              |                                        | 1           | 3. Min     | nimum Number(s) - 1                                                                                   |
| Enter your New I                                           | Password           | d. The Validation                      | bar wil     | ll turn    | Save Cancel                                                                                           |
| Enter your New I<br>of the requirem                        | Password<br>nents. | d. The Validation                      | bar wil     | II turn    | Save Cancel                                                                                           |
| Enter your New I<br>of the requirem<br>New Passy           | Password           | d. The Validation<br>Show Chara        | bar wil     | II turn    | Save Cancel<br>a green as you meet each<br>1. Length - 8 to 25 characters                             |
| Enter your New I<br>of the requirem<br>New Passw<br>Valida | Password<br>nents. | d. The Validation<br><u>Show Chara</u> | bar wil     | II turn    | Save Cancel<br>a green as you meet each<br>1. Length - 8 to 25 characters<br>2. Minimum Letter(s) - 1 |

### **Glossary of Terms**

### Addendum

The small icons to the left of the Transaction ID in the Transaction list alert users that a merchant may be passing enhanced transaction detail. Formerly known as Third Tier or Level 3 Reporting detail, it is passed by approximately 20% of merchants. PaymentNet 4 displays this icon for almost all transactions, even though they may not actually pass the information.

### Adding Lines

The process of dividing a transaction into multiple parts and allocating the parts to different MoCodes and/or PS Accounts. Also known as splits, splitting, or split-funding.

### Approving Official

An Approving Officials, or AO, is responsible for monitoring card activity and ensuring procedures are followed, reporting misuse or abuse to Procurement Operations, approving transactions by signing the Statement of Account - PeopleSoft, authorizing new applications or changes to existing accounts, and ensuring Statements are submitted to ImageNow. Approving Officials may reconcile transactions in PaymentNet (with the Editor role), or may not have PaymentNet access (and are described as having "Signature Only Authority").

A department MUST have at least one (1) Approving Official and may designate up to three (3) per hierarchy, based on the number of active accounts or the need for backup Approving Officials.

If an Approving Official is also a cardholder, there MUST be a second Approving Official to reconcile and approve charges. An Approving Official cannot approve his/her own transactions.

### Authorization

The state of a transaction when it was between the point that it was approved at the point-of-sale by the merchant, but has not yet posted to the cardholder's account. The exchange of goods/services has already occurred, but the merchant does not receive payment until they submit the authorization for payment or post the transaction. This authorization date becomes the Transaction Date in PaymentNet.

### **Billing Cycle**

The period of time between billings based on organization accounting needs. Cycles begin on the 25<sup>th</sup> of the month and end on the 24<sup>th</sup> of the following month. These dates are adjusted as needed if they occur on weekends or holidays. For specific dates throughout the current fiscal year, visit: http://www.umsystem.edu/ums/fa/procurement/card/billing

### Chart of Accounts (COA)

A predefined accounting system used by an organization that is compatible with its financial structure. It is made up of segments where a user enters values. A COA is the structure of the account codes, and the accounting codes are the actual values.

### Children

Sub-groups within a hierarchy defined by the parent and child relationship. Multiple children can report up to a single parent, and in turn, parents can roll-up and report to a parent above them.

### Comma-Separated Values (CSV)

A simple file format available in Reports to move tabular data (text and numbers) between programs.

### **Compliance Monitoring**

This is a program enabled in PaymentNet to ensure transactions adhere to the University's card policy. The program will flag transactions that are split (see Stringing), exceed certain thresholds (limits), or that originate from questionable merchants (or types of merchants).

### Dispute

To call into question a transaction on an account. Disputes can be submitted online through PaymentNet.

### Editor

An Editor has access to reconcile transactions in PaymentNet. Access is given by Hierarchy (or Hierarchy and Children) so that an Editor can see the transactions for a department. An Editor may sign the Statement of Account - PeopleSoft monthly report as the Editor and forwards that Statement to the Approving Official for final signature. The Editor may also be responsible for submitting Statements of Account to ImageNow, if assigned that duty by the AO.

A department may assign Editors as needed to assist the Approving Official -they are not required, but this role is available if the department wishes to separate certain duties, or if all Approving Officials are Signature Only Authority. A maximum of three (3) Editors are allowed per hierarchy.

If an Editor is also a cardholder, the Editor may reconcile his/her own transactions in PaymentNet, but those transactions MUST be approved by a separate Approving Official.

### Employees

Any PaymentNet user role, such as Cardholder, Editor, or Auditor. These roles are used in conjunction with Scope to determine what an Employee can see when he/she accesses PaymentNet.

### Exported

A process performed by Procurement Operations on a weekly and monthly basis that electronically feeds transaction data from PaymentNet into PeopleSoft. Once this feed occurs, departments will see purchasing card data in the Income Statement of WebApps, and all segments of the Chart of Accounts become locked (read-only) in PaymentNet.

### Hierarchy

A pyramid-like group structure within PaymentNet that organizes divisions and departments into parent-child relationships for access and reporting purposes. A hierarchy consists of a group of Approving Officials and the cardholders for which they approve. Each hierarchy is allowed a maximum of three (3) Approving Officials and three (3) Editors.

### Merchant Category Code (MCC)

A four-digit number assigned to a merchant by their bank which classifies the type of goods or services provided by the merchant.

| mples: 52      | 71 = Mobile Home Dealer                                               | Closed             |
|----------------|-----------------------------------------------------------------------|--------------------|
| 54             | 11 = Grocery Stores, Supermarkets                                     | Open               |
| 58             | 12 = Eating Places, Restaurants                                       | Open               |
| 594            | 12 = Bookstores                                                       | Open               |
| 593            | 33 = Pawn Shops                                                       | Closed             |
| 58<br>59<br>59 | 12 = Eating Places, Restaurants<br>12 = Bookstores<br>33 = Pawn Shops | Ope<br>Ope<br>Clos |

### Merchant Category Code Groups (MCCG)

A group of MCCs used by the University to help determine what is allowed and what is prohibited on the purchasing card. Attempting a transaction outside of the group assigned to an individual's card will result in a declined transaction.

### Reconcile

The process of reconciling transactions includes:

- Reviewing the appropriateness of purchases
- Reviewing/editing MoCodes and PS Accounts (including split-funding)
- Add transaction specific documentation
- Confirming possession of receipts
- Verifying no sales tax was charged
- Disputing transactions when needed

### Scope

Determines how much an Employee can see when in PaymentNet. Options include Self (being able to see your own transactions or your own access), Hierarchy, and Children in various combinations.

### Splits (Split-funding)

See Adding Lines

Splitting See Stringing

### Statement of Account - PeopleSoft

A chronological summary by billing cycle of all transactions by cardholder, including funding (MoCode, PS Account) and documentation (Job Number, Comments), that has been signed by the cardholder and the department Approving Official. Completed Statements of Account must be submitted to ImageNow by the 10<sup>th</sup> of the month following the end of the billing cycle. For specific dates throughout the current fiscal year, visit: <a href="http://www.umsystem.edu/ums/fa/procurement/card/billing">http://www.umsystem.edu/ums/fa/procurement/card/billing</a>

### Stringing

Splitting or stringing is the practice of committing multiple purchasing card transactions to circumvent delegated authority levels, bypass University competitive bidding requirements, or avoid maximum delegated authority levels. The splitting or stringing of purchases with the University purchasing card is prohibited and may result in suspension or cancellation of accounts.

Single transactions and monthly spending limits may be adjusted by contacting Procurement. For more information on the Purchasing Card Change Form, visit: <u>http://www.umsystem.edu/ums/fa/procurement/outlook\_forms</u>

### Appendix A: Transactions Requiring Special Documentation

There are eleven (11) types of transactions that are considered valid business purchases on the purchasing card, but must have additional documentation recorded. This documentation must be recorded electronically in PaymentNet, using the Job Number, Comments, or Transaction Notes fields.

Alcoholic Beverages - At times there are legitimate expenditures for alcohol related to the promotion of the University's interests. <u>A statement explaining how this expenditure benefits the University must be provided in the PaymentNet system for each purchase of alcohol products</u>.

**Dues** - Use of University funds for organizational memberships and dues may be permitted for institutional memberships in organizations that provide educational or professional service of value to the institution or to one of its component parts. Generally, University funds may not be used to pay individual personal membership dues, unless needed to discharge University responsibilities, or which provide educational, professional and other services of value to the institution. <u>The purpose of the membership, the complete name of the organization and the name of the member should be clearly described in the PaymentNet System.</u>

Food for Human Consumption - If food is purchased for a University sponsored event/meeting and less than 10 people are attending, the names of those people must be listed in PaymentNet. If 10 or more are in attendance only the group name is necessary. The purpose of the event/meeting must also be provided. If the Approving Official attends the event/meeting, his/her supervisor must also sign the statement for approval.

Food for Non-Human Consumption- If food is purchased for non-human consumption the purpose must be provided in the PaymentNet system.

Fuel - Whenever possible fuel should be purchased from the University Gas Station using a University issued fuel card. (University gas station is located on the Columbia campus) The Kansas City, Missouri S&T and Columbia campuses utilize the JP Morgan fleet card. The St. Louis campus allows the use of the purchasing card to outside vendors to purchase gasoline for a University vehicle. <u>The license number of the vehicle for which gas was purchased must be entered in the PaymentNet system</u>. If fuel is purchased for other reasons it must be documented in the PaymentNet system.

Hazardous or Radioactive Materials - Items which may be flammable, corrosive, reactive, explosive, toxic or radioactive are considered hazardous and may be purchased with the Purchasing Card, but only by or on behalf of a person who is authorized or approved. <u>These purchases must be reported and documented in the PaymentNet System and in accordance with the appropriate campus requirements.</u>

**Incidental Expenses** - Certain exceptions to incidental expenses can be made including, for example, flowers, personal convenience items, holiday decorations, and greeting cards. (See UM Business Policy Manual, Section 217). Unusual items that do not have an obvious University purpose must have a statement in the PaymentNet system explaining how the items will benefit the University.

Third Party Payment Providers - If a third party payment provider is being used, including for example PayPal, provide documentation as to what the item was and whom the actual item was purchased from in the PaymentNet system.

Logo/Licensed Items - Any item bearing one or more of the University designs, seals, trade names and symbols that have come to be associated with the University of Missouri, University of Missouri-Columbia, University of Missouri-Kansas City, University of Missouri-Rolla, or the University of Missouri-St. Louis. Items that are to be printed may be purchased with prior approval of the appropriate campus licensing and trademark office. Items that are pre-printed can be purchased without prior approval from the appropriate campus licensing and trademark office and must be documented in the PaymentNet System.

**Transportation** - <u>Business purpose of the trip, which is required for tax purposes as an accountable plan,</u> <u>should be recorded in PaymentNet in Transaction Notes including the complete spelling of any acronyms</u> (this information is available through drilldown in web financial reports after the monthly upload to PeopleSoft). Additionally, it is recommended the cardholder also record business purpose in Comments in abbreviated form because this information prints on the monthly Statement of Account (PeopleSoft). For rental cars include the <u>number of days the vehicle was rented</u>. Approval is required by the traveler's administrative superior or designee as determined by each campus.

**Gift Cards** - Must be in compliance with <u>Section 216 Awards</u>, <u>Gifts</u>, <u>& Prizes of the UM System Business Policy</u> <u>&</u> <u>Procedure Manual</u>. In addition, Columbia campus departments purchasing gift cards for Research and or Subject Participant Payments must have prior approval from the campus Accounting Office. Gift cards may not be purchased as a means to pay for goods or services to be utilized by the University. <u>The business purpose of the</u> <u>gift card must be documented in the PaymentNet system</u>. For further information on Awards go to <u>http://www.umsystem.edu/ums/rules/bpm/bpm200/manual\_216/</u>.

### Appendix B: Useful Queries & Reports

- Query 1: Reconcile by One Cycle and One Cardholder at a Time
- Query 2: Find Accounting Code Specific Info (Edit Complete status, MoCode, Account, Job Number, or Comments)
- Query 3: View Summary of All Disputed Transactions
- Query 4: Find Transportation Based Transactions
- Report 1: Detailed List of Charges by Billing Cycle
- Report 2: History of Declined Transactions
- Report 3: Alternate Listing of All Disputed Transactions

### Query 1: Reconcile by One Cycle and One Cardholder at a Time

| Date Range<br>Field: Post Date          | Operation: Cycle Is                                                           | s Value: Billing Cycle<br><choose dropdown="" from=""></choose> |
|-----------------------------------------|-------------------------------------------------------------------------------|-----------------------------------------------------------------|
| Field: Cardholder Last                  | Name <b>Operation:</b> Is Equa<br>Or Contain<br>Second Criteria line for Card | I To Value: <enter last="" name=""><br/>s<br/>s</enter>         |
| Date Range                              |                                                                               |                                                                 |
| Field                                   | Operation                                                                     | Value                                                           |
| 1 Post Date                             | ▼ Cycle Is ▼                                                                  | Billing Cycle            01/25/14 02/24/14 Feb - 2014           |
| Criteria                                |                                                                               |                                                                 |
| Field           1         Cardholder La | Operation<br>ast Name 💽 Is Equal To 💽                                         | Value<br>Smith                                                  |

Query 2: Find Accounting Code Specific Info (Edit Complete, MoCode, Account, Job Number, or Comments)

Field: Accounting Code Values Operation: choose according to need

Chart Name: COA - UMCARDS (Wait several seconds for Segment Name to populate) Segment Name: <choose from dropdown> Segment Value: <enter value>

| Field                     | Operation    | Value         |   |
|---------------------------|--------------|---------------|---|
|                           |              | Chart Name    |   |
|                           |              | COA - UMCARDS | • |
| Assess time. Colde Malves | De sies With | Segment Name  |   |
| Accounting Code values    | Begins with  | PS Account    | • |
|                           |              | Segment Value | _ |
|                           |              | 730500        |   |

| Field: Dispute Statu           | operation: Is N                                                                                                    | ot Equal To V                  | 'alue: Choose None (from drop                                         | down)     |
|--------------------------------|----------------------------------------------------------------------------------------------------|--------------------------------|-----------------------------------------------------------------------|-----------|
| Field<br>Disp                  | ute Status                                                                                                    | Operation<br>Is Not Equal To 💌 | Value<br>None                                                         |           |
| Query 4: Find Transporta       | tion Based Transactions                                                                                                    |                                |                                                                       |           |
| Date Range<br>Field: Post Date | Operation: <ch< td=""><td>oose from dropdo</td><td>wn&gt; Value: <choose a<="" from="" td=""><td>vailable&gt;</td></choose></td></ch<> | oose from dropdo               | wn> Value: <choose a<="" from="" td=""><td>vailable&gt;</td></choose> | vailable> |
| Criteria<br>Field: MCC         | Operation: Is Be<br>Or Is Eq                                                                                                    | etween V<br>Jual To            | alue: <enter codes=""></enter>                                        |           |
| Date Range                     |                                                                                                    |                                |                                                                       |           |
| Field 1 Post Date              | Operation       Cycle Is                                                                                                    | Value<br>Billin<br>01/2        | e<br>Ig Cycle ▼<br>25/14 02/24/14 Feb - 2014 ▼                        |           |
| Criteria                       |                                                                                                    |                                |                                                                       |           |
| Field                          | Operation                                                                                                    | Value                          |                                                                       |           |
| 1 MCC                          | ▼ Is Between                                                                                                    | ▼ 3000                         | and 3299                                                              |           |
| 2 Or 💌 MCC                     | ▼ Is Between                                                                                                    | ▼ 3393                         | and 3405                                                              |           |
| 3 Or 💌 MCC                     | ▼ Is Equal To                                                                                                    | 4789                           |                                                                       |           |

Multiple Criteria lines may be used. Be sure to choose "Or" at left or the groups will be mutually exclusive and null results will be displayed. MCC values to use are:

| Merchant Type                                      | Merchant Category |  |
|----------------------------------------------------|-------------------|--|
|                                                    | Code (MCC)        |  |
| Airlines                                           | 3000 - 3299       |  |
| Airlines, Air Carriers (Not Elsewhere Classified)  | 4511              |  |
| Car Rental (Enterprise & National ONLY)            | 3393 - 3405       |  |
| Trains, Taxicabs, Bus (including Charter)          | 4011 - 4131       |  |
| Travel Agencies                                    | 4722 - 4723       |  |
| Transportation Services (Not Elsewhere Classified) | 4789              |  |

### Query 3: View Summary of All Disputed Transactions

### Report 1: Detailed List of Charges by Billing Cycle

Users will no longer receive an email at the close of the billing cycle notifying cardholders that transactions are available for reconciliation. The following report may serve as a substitute list which can be distributed to cardholders.

| Report                                      | <b>Type</b> = Transactic                                                                  | n Report                                                 | Name = Tra                                    | nsaction Det                               | ail with Page                    | e Breaks                     |           |
|---------------------------------------------|-------------------------------------------------------------------------------------------|----------------------------------------------------------|-----------------------------------------------|--------------------------------------------|----------------------------------|------------------------------|-----------|
|                                             | Choose format ba<br>The defau                                                             | sed on how yo<br>ult is PDF for t                        | ou want to di<br>his report, b                | stribute to c<br>out Excel may             | ardholders.<br>y be chosen i     | if desired.                  |           |
| Field: P                                    | ost Date<br>Criteria and Orde                                                             | Operati<br>r By sections c                               | ion: Cycle Is<br>can remain a                 | s they defau                               | Value: Billin<br>Choo<br>It.     | ng Cycle<br>ose from dropdow | /n        |
| Date Ra                                     | inge                                                                                      |                                                          |                                               |                                            |                                  |                              |           |
| 1                                           | Field * Post Date 💌                                                                       | Operation<br>Cycle Is                                    |                                               | Value<br>Billing Cycle<br>02/25/14 03/24/: | 14 Mar - 2014                    | <b>v</b>                     |           |
| Criteria                                    |                                                                                           |                                                          |                                               |                                            |                                  |                              |           |
| 1                                           | Field<br>Transaction Type                                                                 | Operation<br>Is Not Equ                                  | al To 💌 Payme                                 | lue<br>ent 💌                               |                                  | <b>m</b> +                   | ]         |
| <u>Report 2: Hist</u><br>Report<br>Field: D | <u>ory of Declined</u><br>T <b>ype</b> = Transactic<br>Jecline Date<br>Order By section o | <u>Transactions</u><br>ons<br>Operati<br>can remain it f | Report Nan<br>ion: Is Relati<br>they default: | ne = Declines<br>ive<br>s                  | s<br><b>Value</b> : Last<br>Ente | Days<br>er number of days    | s desired |
|                                             | Criteria                                                                                  |                                                          |                                               |                                            |                                  |                              |           |
|                                             | Field 1 Decline Da                                                                        | te 💌                                                     | <b>Operation</b><br>Is Relative               |                                            | Value Last Days                  | ▼ 60                         |           |

Suggestion: If you would like a regular report of Declined transactions, try scheduling this report to run every week, biweekly, monthly, etc. Once scheduled, it will run automatically and appear in Reports > Download when ready. (See Topic 10, page 30)

### Report 3: Alternate Listing of All Disputed Transactions

**Report Type** = Transaction **Report Name** = Transaction Disputes by Hierarchy

This Report comes with an extensive set of default Criteria and Order By settings. For best results, make changes ONLY to: Field: Date Disputed

**Operation**: Is Relative

Value: Last Days (Defaults to 180 days)

| Criteria                 |                   |                   |
|--------------------------|-------------------|-------------------|
| Field                    | Operation         | 🕢 Value           |
| 1 Transaction Type       | ▼ Is Not Equal To | ▼ Payment ▼       |
| 2 And 💌 Transaction Type | ▼ Is Not Equal To | ▼ Refund ▼        |
| 3 And 💌 Transaction Type | ▼ Is Not Equal To | ▼ Write Off       |
| 4 And 💌 Date Disputed    | ▼ Is Relative     | ✓ Last Days ✓ 180 |

Suggestion: If you would like a regular report of Disputed transactions, try scheduling this report to run every week, biweekly, monthly, etc. Once scheduled, it will run automatically and appear in Reports > Download when ready. (See Topic 10, page 30)

### Appendix C: Report List

This is a comprehensive list of reports, with descriptions, for Approving Officials and Editors. Cardholders have access to twenty of these Reports. See the Cardholder Payment Manual for a specific list.

Reports that have "- MS EXCEL" at the end of their names have been optimized for Excel. JPMorgan has stripped headers, footers and blank columns and rows from this version of the report, so that it's ready for manipulation such as sorting, filtering, and applying functions.

| Name                                                    | Туре        | Description                                                                                                    |
|---------------------------------------------------------|-------------|----------------------------------------------------------------------------------------------------|
| <u>Air Travel Activity</u>                              | Transaction | This report will be used to analyze the dollars spent on air travel for<br>each account within each hierarchy level. Sub-totals are provided for<br>each hierarchy level, as well as a grand total for the entire report. The<br>report lists: Hierarchy, Account Name, Account Number, Traveler<br>Name, Departure Date, Transaction Date, Origination, Destination,<br>Ticket Number, Referenced Transaction Amount and the Transaction<br>Amount. |
| <u>Air Travel Activity -</u><br><u>MS EXCEL</u>         | Transaction | This report will be used to analyze the dollars spent on air travel for<br>each account within each hierarchy level. The report lists: Account<br>Name, Account Number, Traveler Name, Departure Date, Transaction<br>Date, Origination, Destination, Ticket Number, Referenced Transaction<br>Amount and the Transaction Amount. This report will not be sorted in<br>any default order. OPTIMIZED FOR MS EXCEL.                                    |
| <u>Air Travel Summary by</u><br><u>Hierarchy</u>        | Transaction | This report summarizes the dollars spent on air travel for each account<br>within each level of Hierarchy. Sub-totals are provided for each<br>Hierarchy level, as well as a grand total for the entire report. The<br>report lists: Hierarchy, Account Number, Cardholder Name and Total<br>Transaction Amount.                                                                                                    |
| <u>Airline City Pairs</u><br><u>Summary by Merchant</u> | Merchant    | This report can be used to identify the most traveled routes by<br>merchant for negotiations with the airlines. The report is sorted by<br>merchant name followed by number of legs per origination and<br>destination (with the most frequently traveled legs listed first). The<br>report lists: Merchant Name, Origination City, Destination City, and<br>Total Number of Segments.                                                               |
| <u>Airline Spending</u><br><u>Analysis by Merchant</u>  | Merchant    | This report identifies the airline carrier used most frequently and can<br>be used for negotiations with airlines. The report grand total at the<br>end of the report. The report lists: Carrier, Total Transaction Amount,<br>Total Number of Transactions and Transaction Average.                                                                                                    |
| Airline Ticket Credit<br>Summary                        | Transaction | This report can be used to monitor airline credit transactions. The<br>report lists: Ticket Number, Departure Date, Traveler Name, Merchant<br>Name, Transaction Date, Post Date, Travel Agency and Credit<br>Transaction Amount.                                                                                                    |

| Name                                                     | Туре     | Description                                                                                                    |
|----------------------------------------------------------|----------|----------------------------------------------------------------------------------------------------|
| <u>Car Rental Spending</u><br>Analysis by Merchant       | Merchant | This report summarizes spending at car rental merchants that can be<br>used for rate negotiations. The report is sorted by merchant name, and<br>lists grand total at the end of the report. The report lists: Merchant<br>Name, Total Transaction Amount, Total Number of Transactions, and<br>the Transaction Average.                                                                                                    |
| <u>Cardholder Accounts</u><br>and Limits by<br>Hierarchy | Accounts | This report can be used to identify cardholder accounts and limits<br>grouped by each hierarchy level. The report lists: Cardholder Name,<br>Account Number, Open Date, Credit Limit, Closed Date, Status,<br>Available Credit, Cash Advance Limit, Single Amount Limit and<br>Hierarchy.                                                                                                    |
| Cardholder Default<br>Account Codes and<br>Custom Fields | Accounts | This report displays the transaction default custom fields, account<br>default custom fields, and account codes associated with an Account.<br>The report lists: Cardholder Name, Account Number, Status, Credit<br>Limit, Single Amount Limit, Daily Amount Limit, Daily Transaction<br>Limit, Cycle/Monthly Amount Limit, Cycle/Monthly Transaction Limit,<br>Other Amount Limit, Other Transaction Limit, Chart of Accounts,<br>Account Custom Fields and Transaction Default Custom Fields.                                                                                                    |
| Cardholder Listing<br>With Addresses                     | Accounts | This report provides a list of accounts in each hierarchy along with the cardholder's address, account status and expiration date. The report lists: Hierarchy, Cardholder Name, Account Number, Status, Employee ID, Address, Business Phone, and Expiration Date.                                                                                                    |
| <u>Cardholder Profile</u>                                | Accounts | The report displays all card accounts and related information. It can be<br>used by administrators to manage cardholder information. The report<br>includes Cardholder Name, Address, Phone, Email, Accounting Codes,<br>Account Status, Account Status Reason, Hierarchy Levels, Account<br>Limits, Account Open and Close Dates, Last Transaction and Expiration<br>Dates. Contents of the report are best viewed in Excel format or text.<br>It is not suggested to run this report as a PDF file.                                                                                                    |
| <u>Cardholder Profile -</u><br><u>MS EXCEL</u>           | Accounts | The report displays all card accounts and related information. It can be<br>used by administrators to manage Cardholder information. The report<br>includes Cardholder Name, Address, Phone, Email, Accounting Codes,<br>Account Status, Account Status Reason, Hierarchy Levels, Account<br>Limits, Account Open and Close Dates, Last Transaction, Expiration<br>Dates, Days Past, Amount 30 Days Past Due, Amount 60 Days Past Due,<br>Past Due Amount, Charge off Amount and Charge Off Date. This report<br>will be sorted by default in an ascending order by Cardholder Last<br>Name, Cardholder First Name, and Account Number. Contents of the<br>report are best viewed in Excel format. It is not suggested to run this<br>report as a PDF file OPTIMIZED FOR MS EXCEL |
| Cardholder Status                                        | Accounts | This report can be used to identify cardholder account status and<br>limits. The report lists: Cardholder Name, Account Number, Hierarchy,<br>Account Status, Account Status Reason, Open Date, Closed Date,<br>Credit Limit, Available Credit, Single Amount Limit and Cycle/Monthly<br>Amount Limit.                                                                                                    |

| Name                                               | Туре           | Description                                                                                                    |
|----------------------------------------------------|----------------|----------------------------------------------------------------------------------------------------|
| <u>Cardholder Status - MS</u><br>EXCEL             | Accounts       | This report can be used to identify cardholder account status and<br>limits. The report lists: Cardholder Name, Account Number, Hierarchy,<br>Account Status, Account Status Reason, Open Date, Closed Date,<br>Credit Limit, Available Credit, Single Amount Limit and Cycle/Monthly<br>Amount Limit. This report will be sorted by default in an ascending<br>order by Account Status, Cardholder Last Name, and Cardholder First<br>Name. OPTIMIZED FOR MS EXCEL.                                           |
| Cardholder with<br>Account and MCC<br>Group Limits | Accounts       | The report displays account and merchant category code group limits.<br>The report lists: Cardholder Name, Account Number, Status, Credit<br>Limit, Cash Advance Limit, Available Credit, Single Amount Limit, Daily<br>Amount Limit, Daily Transaction Limit, Cycle/Monthly Amount Limit,<br>Cycle/Monthly Transaction Limit, Other Amount Limit, and Other<br>Transaction Limit.                                                                                                    |
| Custom Fleet Report                                | Transaction    | Report of fleet fuel purchases sorted by vehicle number not including<br>fuel purchases made with travel cards. Including the following fields:<br>Vehicle number, card number, transaction date, post date, Odometer<br>reading, Product, Gallons, Cost per Gallon, and Cost of Transaction.                                                                                                    |
| Declines                                           | Transaction    | This report can be used to monitor the occurrences and reasons why<br>cardholder accounts have been declined. The report lists: Decline<br>Reason, Cardholder Name, Account Number, Decline Amount,<br>Merchant Name, Merchant City, Merchant State/Province, MCC, MCC<br>Description, Decline Date and Time.                                                                                                    |
| Declines - MS EXCEL                                | Transaction    | This report can be used to monitor the occurrences and reasons why<br>cardholder accounts have been declined. The report lists: Decline<br>Reason, Cardholder Name, Account Number, Decline Amount,<br>Merchant Name, Merchant City, Merchant State/Province, MCC, MCC<br>Description, Decline Date and Time. This report will be sorted by<br>default in an ascending order by Decline Reason, Cardholder Last<br>Name, Cardholder First name, Account Number, and Decline Amount.<br>OPTIMIZED FOR MS EXCEL. |
| Employee Profile - MS<br>EXCEL                     | Administration | This report can be used to track all employee related information<br>including, but not limited to: Employee Name, Employee ID, Employee<br>UserID, Employee Accounts, SSN, Hierarchy ID, Hierarchy Description,<br>internal contact information, role and role scope, login disabled<br>status, COA segment access and custom field values. This report will<br>be sorted by default in an ascending order by Employee ID. OPTIMIZED<br>FOR MS EXCEL.                                                         |

| Name                                                     | Туре        | Description                                                                                                    |
|----------------------------------------------------------|-------------|----------------------------------------------------------------------------------------------------|
| Foreign Currency                                         | Transaction | This report can be used to review transactions that occurred outside of<br>the United States. The currency and exchange rate information is also<br>displayed for the transaction. Subtotals are provided for each account<br>number as well as a grand total for the entire report. The report lists:<br>Cardholder Name, Account Number, Transaction Date, Post Date, MCC,<br>Merchant Name, Transaction Amount, Foreign Amount, Exchange Rate<br>and Currency Description. |
| <u>Fuel Purchase Detail</u><br><u>Summary</u>            | Transaction | This report can be used to evaluate fuel purchases. The report lists:<br>Account Name, Transaction Date, Transaction Time, Post Date,<br>Merchant Name, Merchant City, Merchant State/Province, Transaction<br>Amount, Quantity, Description, Price, Tax, Odometer Reading, Fleet<br>ID#, Purchase Day and Fuel Service Type.                                                                                                    |
| Fuel Purchase Detail<br>Summary - MS EXCEL               | Transaction | This report can be used to evaluate fuel purchases. The report lists:<br>Account Name, Transaction Date, Transaction Time, Post Date,<br>Merchant Name, Merchant City, Merchant State/Province, Transaction<br>Amount, Quantity, Description, Price, Tax, Odometer Reading, Fleet<br>ID#, Purchase Day and Fuel Service Type. This report will not be sorted<br>by a default order. OPTIMIZED FOR MS EXCEL.                                                                   |
| List of Purchases by<br>PeopleSoft Chart Field<br>String | Transaction | (Custom report) This report groups transactions by PeopleSoft Chart<br>Field String and may be used when reconciling an account with<br>FRS/PeopleSoft and purchasing card transactions. A subtotal is given<br>for each Chart Field String and a grand total is given for the entire<br>report.                                                                                                    |
| Lodging Spending<br>Analysis by City                     | Merchant    | This report identifies the cities and lodging establishments where the accounts are being used, and can be used for rate negotiations. The report lists: Lodging, Transaction Date, Transaction Amount, Number of Transactions, and Average Transaction Amount, Sub-Totals by City, and Grand totals.                                                                                                    |
| Lodging Spending<br>Analysis by Merchant                 | Merchant    | This report identifies the lodging establishments where the accounts<br>are being used, and can be used for rate negotiations. The report<br>grand total at the end of the report. The report lists: Merchant Name,<br>Total Transaction Amount, Total Number of Transactions, and the<br>Transaction Average.                                                                                                    |

| Name                                                | Туре        | Description                                                                                                    |
|-----------------------------------------------------|-------------|----------------------------------------------------------------------------------------------------|
| <u>MasterCard 1099</u><br><u>Transaction Detail</u> | Merchant    | This report can be used to review transactions at merchants to<br>understand whether or not to include each specific transaction in the<br>total spend for 1099 reporting. This data will aid in resolving questions<br>such as if a transaction at a specific merchant needs to be included for<br>1099 reporting. This report will be limited to merchants that have both<br>merchandise and service transactions. The report lists: Merchant<br>Name, Merchant City, Merchant State/Province, Merchant ZIP/Postal,<br>Merchant Country, 1099 Indicator, MCC, MCC Description, Cardholder<br>Name, Account Number, Transaction ID, Debit Transaction Amount,<br>Credit Transaction Amount, Post Date, Transaction Date and<br>Transaction Notes. |
| <u>Spending Analysis by</u><br>Merchant Type        | Merchant    | This report can be used to analyze the purchases within the following merchant classifications: Sole proprietorship, Partnership, and Unincorporated. Sub-totals for service related and non-service related industries are provided within each merchant classification. The report lists: Merchant Classification, Merchant Name, Merchant Address, Merchant City, Merchant State/Province, Merchant ZIP/Postal, Tax Payer ID, MCC and Transaction Amount.                                                                                                    |
| <u>Statement of Account</u><br>- PeopleSoft         | Transaction | The Statement of Account - PeopleSoft Report shows transaction<br>information including PeopleSoft MoCode and Account Allocation. This<br>report must be printed every billing cycle for each Purchasing and<br>Fleet Card. It must be signed and forwarded to the proper campus<br>Procurement office no later than the 10th of the month following the<br>end of billing cycle.                                                                                                    |
| <u>T &amp; E Expense Activity</u><br>by Cardholder  | Transaction | This report can be used to analyze at the cardholder level, the total<br>and average dollar amount spent on each of the following travel and<br>entertainment types: airlines, lodging, car, mass transportation,<br>transportation, restaurant, cash, and other. Subtotals are provided for<br>each cardholder, as well as a grand total for the entire report. The<br>report lists: Account Name, T & E Type, Number of Transactions, Total<br>Transaction Amount and Average Transaction Amount.                                                                                                    |
| <u>T &amp; E Transaction by</u><br>Industry         | Transaction | This report can be used to analyze account usage with each merchant<br>within the following travel & entertainment industries: airlines,<br>lodging, car rental, transportation, restaurants, cash and other.<br>Subtotals are provided for each type of industry. The report lists: T & E<br>Type, Merchant Name, Merchant City, Merchant State/Province, Total<br>Number of Transactions and Total Transaction Amount.                                                                                                    |

| Name                                                                         | Туре        | Description                                                                                                    |
|------------------------------------------------------------------------------|-------------|----------------------------------------------------------------------------------------------------|
| <u>Transaction Detail by</u><br><u>Hierarchy</u>                             | Transaction | This report summarizes the number of transactions and total dollar<br>amount for each account and hierarchy level. Transactions as well as<br>line items are included and payments are excluded from this report.<br>Sub-totals are provided for each account hierarchy and account<br>number, as well as a grand total for the entire report. The report lists:<br>Transaction ID, Transaction Date, Post Date, Merchant Name, Original<br>Merchant Name, Merchant City, Merchant State/Province, MCC, Debit<br>Amount, Credit Amount, Sales Tax and Transaction Type. |
| <u>Transaction Detail</u><br>with Accounting Codes<br>and Notes              | Transaction | The report displays transactions with their account codes, notes and<br>custom fields. Transactions as well as line items are included and<br>payments are excluded from this report. The report lists: Transaction<br>ID, Cardholder Name, Account Number, Merchant Name, Merchant<br>City, Merchant State/Province, MCC, Transaction and Post Dates,<br>Transaction Amount, Transaction Type, Sales Tax, Transaction Notes,<br>an unlimited number of Account Codes, and Transaction Custom Fields.<br>Contents of this report are best viewed in PDF format.         |
| <u>Transaction Detail</u><br>with Level III Airline<br>Data - MS EXCEL       | Transaction | This report will display transaction details and the associated airline<br>addendum data (Level III). When viewing Level III airline data, columns<br>for all Level III airline data will be visible but data will only be<br>populated for the addendum information provided by the processor.<br>This report will be sorted by default in a descending order by Hierarchy<br>ID, Post Date, and Transaction ID. OPTIMIZED FOR MS EXCEL.                                                                                                    |
| <u>Transaction Detail</u><br>with Level III Car<br>Rental Data - MS<br>EXCEL | Transaction | This report will display Transaction Details and the associated Car<br>Rental addendum data (Level III). When viewing Level III Car Rental<br>data, columns for all Level III Car Rental data will be visible but data<br>will only be populated for the addendum information provided by the<br>processor. This report will sorted by default in a descending order by<br>Hierarchy Name, Post Date, and Transaction ID. OPTIMIZED FOR MS<br>EXCEL.                                                                                                    |
| Transaction Detail<br>with Level III Data                                    | Transaction | This report will display Transaction Details and the associated<br>addendum data (Level III). When viewing Level III data, columns for all<br>Level III data will be visible but data will only be populated for the<br>addendum types provided by the processor. This report will be sorted<br>by default in an ascending order by Cardholder Last Name, Cardholder<br>First Name, Account Number, and Transaction ID.                                                                                                    |
| <u>Transaction Detail</u><br>with Level III Lodging<br>Data - MS EXCEL       | Transaction | This report will display transaction details and the associated lodging<br>addendum data (Level III). When viewing Level III lodging data,<br>columns for all Level III lodging data will be visible but data will only<br>be populated for the addendum information provided by the processor.<br>This report will be sorted by default in a descending order by Hierarchy<br>Name, Post Date, and Transaction ID. OPTIMIZED FOR MS EXCEL.                                                                                                    |

| Name                                                                         | Туре        | Description                                                                                                    |
|------------------------------------------------------------------------------|-------------|----------------------------------------------------------------------------------------------------|
| <u>Transaction Detail</u><br>with Level III<br>Purchasing Data - MS<br>EXCEL | Transaction | This report will display transaction details and the associated<br>purchasing addendum data (Level III). When viewing Level III<br>Purchasing data, columns for all Level III Purchasing data will be visible<br>but data will only be populated for the addendum information<br>provided by the processor. This report will be sorted by default in an<br>ascending order by Line Financial Item Sequence Number and<br>descending order by Hierarchy Name, Post Date, and Transaction ID.<br>OPTIMIZED FOR MS EXCEL.                                                                              |
| <u>Transaction Detail</u><br>with Page Breaks                                | Transaction | For each account, the report will list all the purchases made. Since<br>each account's activity is detailed on a separate page, this report can<br>be printed and given to cardholders that don't have access to<br>PaymentNet to review their transactions. Transactions as well as line<br>items are included and payments are excluded from this report. The<br>report lists: Cardholder Name, Transaction ID, Transaction Date, Post<br>Date, Merchant Name, Original Merchant Name, Merchant City,<br>Merchant State/Province, Debit Amount, Credit Amount, Sales Tax and<br>Transaction Type. |
| <u>Transaction Detail</u><br>with Purchase<br>Addendum                       | Transaction | This report is used to analyze only transactions with purchasing<br>addendum. The report groups the transactions by cardholder. The<br>report lists: Transaction ID, Transaction Date, Post Date, Merchant<br>Name, Merchant City, Merchant State/Province, MCC, Debit Amount,<br>Credit Amount, Sales Tax and, if applicable, the level 3 data sent by<br>the merchant such as Item Quantity, Item Description, Unit Price, Line<br>Item Total, Product Code and Unit of Measure.                                                                                                    |
| Transaction Disputes<br>by Hierarchy                                         | Transaction | This report can be used to monitor the status of disputed transactions.<br>The report lists: Cardholder Name, Account Number, Merchant Name,<br>Original Merchant Name, Transaction ID, Transaction Date, Transaction<br>Amount, Date Disputed, Disputed Status and Date Resolved.                                                                                                    |
| Transaction Summary<br>by Hierarchy                                          | Transaction | This report summarizes the number of transactions and total dollar<br>amount for each account by hierarchy. The report lists: Cardholder<br>Name, Account Number, Number of Debit Transactions and Total Debit<br>Amount, Number of Credit Transactions and Total Credit Amount,<br>Total Number and Amount of all Transactions. Contents of the report<br>are best viewed in Excel and PDF format.                                                                                                    |
| <u>Transaction Summary</u><br><u>by Hierarchy - MS</u><br><u>EXCEL</u>       | Transaction | This report summarizes the number of transactions. The report lists:<br>Account Hierarchy, Cardholder Name, Account Number, Number of<br>Debit Transactions and Total Debit Amount, Number of Credit<br>Transactions and Total Credit Amount, Total Number and Amount of all<br>Transactions. This report will be sorted by default in an ascending<br>order by Account Hierarchy, Account Number, Cardholder Last Name<br>and Cardholder First Name. Contents of the report are best viewed in<br>Excel and PDF format. OPTIMIZED FOR MS EXCEL.                                                    |

| Name                                                                    | Туре        | Description                                                                                                    |
|-------------------------------------------------------------------------|-------------|----------------------------------------------------------------------------------------------------|
| <u>Transactions Pending</u><br><u>Review/Approval</u>                   | Transaction | This report displays transactions that need to be reviewed or<br>approved. The reports shows transaction information as well as those<br>who are responsible for marking the transactions reviewed or<br>approved. The report will display both types of transactions by default.<br>The report lists: Cardholder Name, Account Number, Approval Status,<br>Merchant Name, Original Merchant Name, Post Date, Transaction<br>Amount, Transaction Assigned To, and Date Assigned. Contents of the<br>report are best viewed in Excel format. It is not suggested to run as a<br>PDF file. Note: The criteria will need to be set to include either new<br>transactions, reviewed transactions, or in-process transactions. A value<br>of "R" in the report type field displays transactions needing to be<br>reviewed only; a value of "A" in the report type displays transactions<br>that have been reviewed, but not approved. |
| <u>Transportation</u><br><u>Spending Analysis by</u><br><u>Merchant</u> | Merchant    | This report can be used for rate negotiations with transportation<br>providers. The report is sorted in order of largest dollar amount first<br>with a grand total at the end of the report. The report lists: Merchant,<br>Total Transaction Amount, Total Number of Transactions, and the<br>Transaction Average.                                                                                                    |